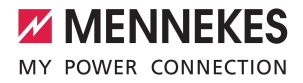

Anwendungsbeispiele für lokale Vernetzung, Anschluss und Lastmanagement für die Ladestationen AMEDIO®

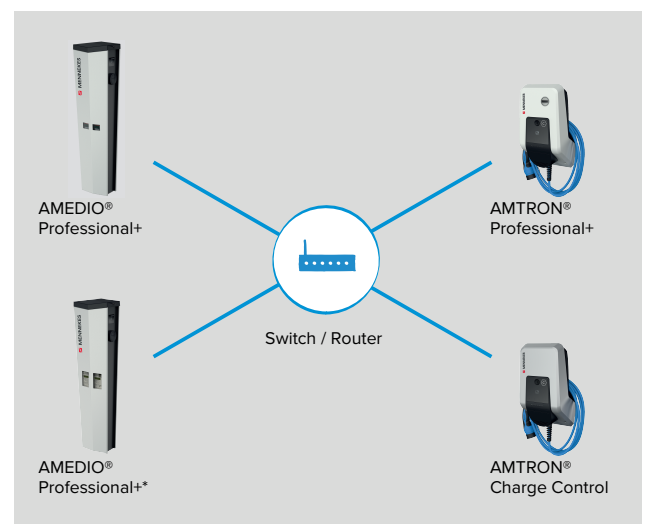

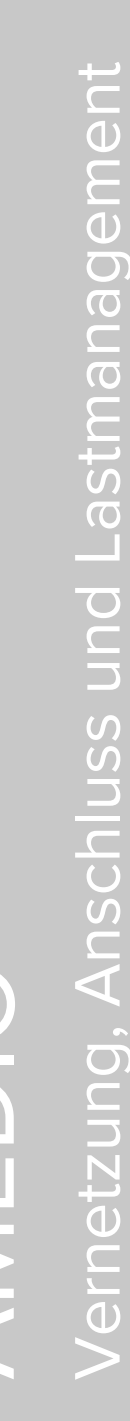

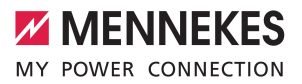

### Inhaltsverzeichnis

| 1     | Zu diesem Dokument                                                                         | 3  |
|-------|--------------------------------------------------------------------------------------------|----|
| 1.1   | Zielgruppen                                                                                | 3  |
| 2     | Ladestation konfigurieren                                                                  | 4  |
| 2.1   | Anschlüsse auf der ECU                                                                     | 4  |
| 2.2   | Verbindung zur ECU einrichten                                                              | 4  |
| 2.2.1 | Über USB                                                                                   | 5  |
| 2.2.2 | Über Ethernet                                                                              | 5  |
| 2.2.3 | Über das Netzwerk                                                                          | 5  |
| 2.2.4 | Einrichtungsdatenblatt                                                                     | 6  |
| 2.3   | Aufbau der Weboberfläche                                                                   | 7  |
| 2.3.1 | Neue Weboberfläche aktivieren                                                              | 7  |
| 2.3.2 | Weboberfläche bedienen                                                                     | 7  |
| 2.3.3 | Statusinformationen einsehen                                                               | 8  |
| 2.4   | Vorgenommene Konfiguration auf Werkseinstellung zurücksetzen                               | 9  |
| 3     | Netzanschluss-Schema                                                                       | 10 |
| 3.1   | Dreiphasiger Betrieb (Auslieferungszustand)                                                | 10 |
| 3.2   | Dreiphasiger Betrieb mehrerer Ladestationen                                                | 11 |
| 3.3   | Einphasiger Betrieb                                                                        | 13 |
| 4     | Netzwerk einrichten                                                                        | 17 |
| 4.1   | Netzwerk mit dynamischen IP-Adressen (DHCP) einrichten                                     | 18 |
| 4.1.1 | ECU als DHCP-Server bei einer Vernetzung über einen Switch                                 | 18 |
| 4.1.2 | Router als DHCP-Server                                                                     | 20 |
| 4.2   | Netzwerk mit statischen IP-Adressen einrichten                                             | 21 |
| 4.2.1 | Über den USB-Anschluss von jeder Ladestation                                               | 22 |
| 4.2.2 | Über das Netzwerk                                                                          | 24 |
| 4.3   | Produkt in einen bestehenden Ladepunktverbund einbinden                                    | 25 |
| 5     | Anbindung mehrerer Ladepunkte an ein Backend-System über eine SIM-Karte                    | 26 |
| 5.1   | Gateway-Ladepunkt definieren                                                               | 27 |
| 5.2   | OCPP Kommunikationsprotokoll auswählen                                                     | 29 |
| 5.3   | Zusätzliche Einstellungen bei lokaler Vernetzung mit statisch vergebenen IP-Adressen       | 29 |
| 6     | Anbindung mehrerer Ladepunkte an ein Backend-System über LAN / Ethernet (RJ45) und         |    |
|       | einen externen Router                                                                      | 33 |
| 7     | Betrieb von lokalem und dynamischem Lastmanagement (DLM)                                   | 35 |
| 7.1   | Use case: Parkplatz mit zwei Ladepunkten                                                   | 37 |
| 7.2   | Use case: Parkplatz mit mehreren Ladepunkten                                               | 39 |
| 7.3   | Use case: Parkplatz mit mehrere Ladestationen und gemeinsamen Netzanschluss                | 40 |
| 7.4   | Use case: Berücksichtigung dynamischer Messwerte eines externen Energiezählers (Standalone |    |
|       | Anwendung mit einem Ladepunkt und Master-Satellite Anwendung mit mehreren Ladestationen    |    |
|       | und gemeinsamen Netzanschluss)                                                             | 43 |
| 7.4.1 | Option 1: Energiezähler misst nur externe Verbraucher                                      | 44 |
| 7.4.2 | Option 2: Energiezähler misst externe Verbraucher und Ladestationen (Gesamtverbrauch)      | 48 |
| 7.5   | Use case: Schnittstelle (Modbus TCP Server) für Energiemanagementsysteme (EMS) aktivieren  | 52 |

| 7.6          | Use case: Downgrade bei Verwendung                   |                |
|--------------|------------------------------------------------------|----------------|
|              | des Energiezählers Siemens                           |                |
|              | 7KM2200 (TCP)                                        | 53             |
| 7.7          | Statisches Lastprofil für 24 h                       | 55             |
| 8            | Schieflastvermeidung                                 | 57             |
| 9            | Downgrade-Eingang                                    | 59             |
| 10           | Glossar                                              | 62             |
| 8<br>9<br>10 | Schieflastvermeidung<br>Downgrade-Eingang<br>Glossar | 57<br>59<br>62 |

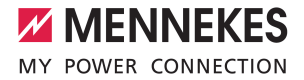

### 1 Zu diesem Dokument

Dieses Dokument ist eine Ergänzung der Betriebs- und Installationsanleitung der jeweiligen Ladestation. Es enthält nützliche Informationen und Anwendungsbeispiele zur Vernetzung, zum Anschluss und zum Lastmanagement. Die beschriebenen Inhalte beziehen sich auf die ECU-Firmware 5.12.6.

Dieses Dokument ist für folgende Produktvariante(n) gültig:

- AMEDIO<sup>®</sup> Professional(+) 22 (PnC)
- AMEDIO<sup>®</sup> Professional(+)\* 22 (PnC) Eichrechtskonform –

Beachten Sie alle zusätzlichen Dokumente, insbesondere die Betriebs- und Installationsanleitung, von Ihrem jeweiligen Produkt.

Copyright ©2021 MENNEKES Elektrotechnik GmbH & Co. KG

### 1.1 Zielgruppen

Dieses Dokument beinhaltet ausschließlich Informationen für die Elektrofachkraft.

### Elektrofachkraft

Elektrofachkraft ist, wer aufgrund seiner fachlichen Ausbildung, Kenntnisse und Erfahrungen sowie Kenntnis der einschlägigen Bestimmungen die ihm übertragenen Tätigkeiten beurteilen und mögliche Gefahren erkennen kann.

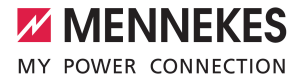

### 2 Ladestation konfigurieren

### 2.1 Anschlüsse auf der ECU

- Die beiden Ladepunkte innerhalb des Produkts sind als Master / Slave-Verbindung (für
- OCPP) vorkonfiguriert. Über die ECU auf der rechten Seite (Slave-ECU; AF2) können beide Ladepunkte konfiguriert werden.

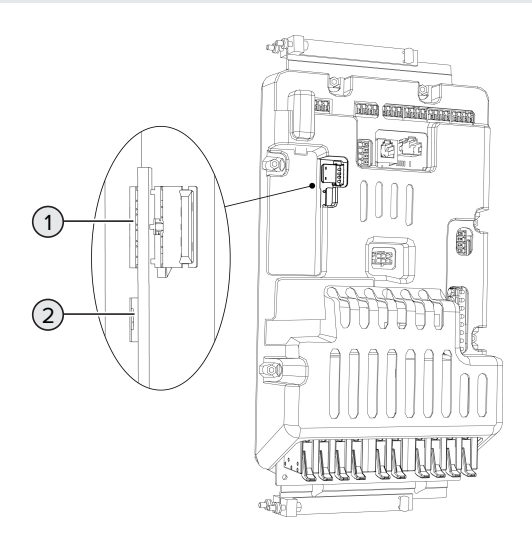

### Abb. 1: Anschlüsse auf der ECU

| Pos. | Verwendung                                                                            | Anschluss / Slot |
|------|---------------------------------------------------------------------------------------|------------------|
| 1    | SIM-Karte<br>▶ Slot auf der <b>linken</b> ECU (AF1) verwenden.                        | Micro-SIM        |
| 2    | Konfiguration des Produkts<br>▶ Anschluss auf der <b>rechten</b> ECU (AF2) verwenden. | Micro-USB        |

### 2.2 Verbindung zur ECU einrichten

lst das Produkt mit einem Endgerät (z. B. PC, Laptop) verbunden, kann das Produkt konfiguriert und Statusinformationen abgerufen werden. Die Konfiguration erfolgt über eine Weboberfläche in einem aktuellen Internet-Browser. Die Weboberfläche ist mit einem Passwort geschützt.

Es gibt folgende Möglichkeiten eine Verbindung zur ECU einzurichten:

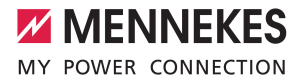

### 2.2.1 Über USB

1

- Endgerät (z. B. PC, Laptop) und ECU mit einem USB-Kabel verbinden.
- "2.1 Anschlüsse auf der ECU" [> 4]

Falls der Treiber unter dem Betriebssystem Windows nicht automatisch installiert wird:

- ▶ Navigieren zu "Systemsteuerung" > "Gerätemanager" > "sonstige Geräte".
- Rechtsklick auf "RNDIS/Ethernet Gadget" > "Treibersoftware aktualisieren" > "auf dem Computer nach Treibersoftware suchen" > "aus einer Liste von Gerätetreibern auf dem Computer auswählen" > "Netzwerkadapter" > "Microsoft Corporation" > "NDIS-kompatibles Remotegerät".
  - ⇒ Der Treiber wird installiert.

Internet-Browser öffnen. Unter http://192.168.123.123 ist die Weboberfläche erreichbar.

- Benutzername (operator) und Passwort vom Master-Ladepunkt eingeben.
- "2.2.4 Einrichtungsdatenblatt" [> 6]

### 2.2.2 Über Ethernet

- Endgerät (z. B. PC, Laptop) und ECU mit einem Ethernet-Kabel verbinden. Dazu den Ethernet Anschluss am Ethernet-Überspannungsschutz verwenden.
- Das Netzwerk des Endgeräts folgendermaßen konfigurieren:
  - IPv4-Adresse: 192.168.124.21
  - Subnetzmaske: 255.255.255.0
  - Standardgateway: 192.168.124.1
- Internet-Browser öffnen.
   Unter http://192.168.124.123 ist die Weboberfläche erreichbar.
- Benutzername (operator) und Passwort vom Master-Ladepunkt eingeben.
- "2.2.4 Einrichtungsdatenblatt" [> 6]

### 2.2.3 Über das Netzwerk

Sobald das Produkt über Ethernet im Netzwerk eingebunden ist, kann die Weboberfläche über ein Endgerät, welches sich im gleichen Netzwerk befindet, erreicht werden.

Voraussetzung(en):

1

- ✓ Das Produkt ist in einem Netzwerk eingebunden.
- ✓ Ein Endgerät (z. B. PC, Laptop) ist ebenfalls über den Router / Switch im Netzwerk eingebunden.
- ✓ Die IP-Adresse des Produkts ist bekannt.

Ist die IP-Adresse des Produkts nicht bekannt (z. B. aufgrund einer dynamischen IP-Adressvergabe durch einen DHCP-Server), kann die IP-Adresse entweder über einen Netzwerk Scan (als freies Tool auf dem Endgerät installieren) oder über die Weboberfläche des Routers / Switches bestimmt werden.

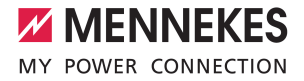

- Internet-Browser am Endgerät öffnen.
   Unter http://IP-Adresse ist die Weboberfläche erreichbar.
   Beispiel:
  - IP-Adresse: 192.168.0.70
  - Die Weboberfläche ist erreichbar unter: http://192.168.0.70
- Benutzername (operator) und Passwort vom Master-Ladepunkt eingeben.
- "2.2.4 Einrichtungsdatenblatt" [> 6]
  - Durch Eingabe der jeweiligen IP-Adresse im Internet-Browser kann jedes Produkt im Netzwerk über das Endgerät konfiguriert werden.
  - Auf der Login-Seite wird oben rechts die Seriennummer des jeweiligen Produkts für eine bessere Zuordnung zum Einrichtungsdatenblatt angezeigt.

### 2.2.4 Einrichtungsdatenblatt

Das Einrichtungsdatenblatt ist im Lieferumfang der Ladestation enthalten.

Commissioning Data Sheet Einrichtungsdatenblatt MENNEKES

#### Serial Number: 140802412.00015

#### Credentials

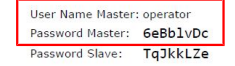

#### **Device Data**

 Application Version Master:
 4.52-5412-d6a2288f6

 Application Version Slave:
 4.52-5412-d6a2288f6

 Controller Serial Number Master:
 190352062/894060045

 Controller Serial Number Slave:
 1903527652/894060045

 Meter Serial Number Master:
 093609

 Meter Serial Number Slave:
 093603

Abb. 2: Einrichtungsdatenblatt AMEDIO® (Beispiel)

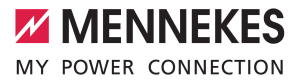

### 2.3 Aufbau der Weboberfläche

| C A Not secure   192.168.1                                                               | 23.123/groups/network                                                                                                    |                                                                                                    | _                          | 04 5     |
|------------------------------------------------------------------------------------------|----------------------------------------------------------------------------------------------------|----------------------------------------------------------------------------------------------------|----------------------------|----------|
|                                                                                          | 5.                                                                                                    | .12.                                                                                                    | 5) 1010 01 17 01           | I Logo   |
|                                                                                          | A Star Parks                                                                                                    | -                                                                                                    |                            | English  |
|                                                                                          |                                                                                                    |                                                                                                    |                            | Deutsch  |
|                                                                                          |                                                                                                    |                                                                                                    |                            | Nederlan |
|                                                                                          |                                                                                                    |                                                                                                    |                            |          |
| DASHPOARD                                                                                | NETZWERK (2) (                                                                                                    | 3)                                                                                                    | (4)                        |          |
| NETTWERK                                                                                 | NETZWEINK                                                                                                    |                                                                                                    |                            |          |
| NETZWERK                                                                                 | GSM                                                                                                    |                                                                                                    |                            |          |
|                                                                                          |                                                                                                    |                                                                                                    |                            |          |
| GSM                                                                                      | Modemeinstellungen anzeigen                                                                                                    | 1                                                                                                    | Anzeigen                   | \$       |
| LAN                                                                                      | Modemeinstellungen anzeigen<br>Name des Zugangspunktes (APN)                                                                                    | <ul><li>(i)</li></ul>                                                                                                    | Anzeigen chargecloud.de    | ¢        |
| LAN<br>USB<br>WI AN                                                                      | Modemeinstellungen anzeigen<br>Name des Zugangspunktes (APN)<br>APN-Benutzername                                                                | <ol> <li>(i)</li> <li>(i)</li> </ol>                                                                                                    | Anzeigen<br>chargecloud.de | ¢        |
| USB<br>WLAN<br>BACKEND                                                                   | Modemeinstellungen anzeigen<br>Name des Zugangspunktes (APN)<br>APN-Benutzername                                                                | <ol> <li>(i)</li> <li>(i)</li> <li>(i)</li> <li>(i)</li> </ol>                                                                                                    | Anzeigen<br>chargecloud.de | •        |
| GSM<br>LAN<br>USB<br>WLAN<br>BACKEND<br>AUTORISIERUNG                                    | Modemeinstellungen anzeigen<br>Name des Zugangspunktes (APN)<br>APN-Benutzername<br>APN-Passwort                                                | <ul> <li>i</li> <li>i</li> <li>i</li> <li>i</li> <li>i</li> </ul>                                                                                                    | Anzeigen<br>chargecloud.de | •        |
| GSM<br>LAN<br>USB<br>WILAN<br>BACKEND<br>AUTORISIERUNG<br>LASTMANAGEMENT                 | Modemeinstellungen anzeigen<br>Name des Zugangspunktes (APN)<br>APN-Benutzername<br>APN-Passwort<br>SIM-PIN                                     | <ul> <li>(i)</li> <li>(i)</li> <li>(i)</li> <li>(i)</li> <li>(i)</li> <li>(i)</li> <li>(i)</li> <li>(i)</li> </ul>                                                                                                    | Anzeigen<br>chargecloud.de | \$       |
| GSM<br>LAN<br>USB<br>WLAN<br>BACKEND<br>AUTORISIERUNG<br>LASTMANAGEMENT                  | Modemeinstellungen anzeigen<br>Name des Zugangspunktes (APN)<br>APN-Benutzername<br>APN-Passwort<br>SIM-PIN<br>Netzbetreiberwahl durch das Mode | (i)<br>(i)<br>(i)<br>(i)<br>(i)                                                                                                    | Anzeigen<br>chargecloud.de | ¢        |
| GSM<br>LAN<br>UUSB<br>WLAN<br>BACKEND<br>AUTORISIERUNG<br>LASTMANAGEMENT<br>INSTALLATION | Modemeinstellungen anzeigen<br>Name des Zugangspunktes (APN)<br>APN-Benutzername<br>APN-Passwort<br>SIM-PIN<br>Netzbetreiberwahl durch das Mode | <ul> <li>(i)</li> <li>(i)</li></ul> | Anzeigen<br>chargecloud.de | •        |

Abb. 3: Aufbau Weboberfläche bei Firmware Version 5.12.3 (Beispiel)

- 1 Menü
- 2 Parameter
- 3 Anmerkung / Information \*
- 4 Einstellung / Status
- 5 Schaltfläche zum Auswählen der Sprache
- 6 Schaltfläche zum Zurücksetzen und Speichern der geänderten Einstellungen und zum Neustart des Produkts
  - \* Die Anmerkungen / Informationen (3) enthalten viele wichtige Informationen, die Hilfestellungen zum jeweiligen Parameter und zur Konfiguration geben.

### 2.3.1 Neue Weboberfläche aktivieren

Ab der Firmware Version 5.12.3 ist die Darstellung der Weboberfläche angepasst worden. Bei einem Firmware Update von der alten Weboberfläche (Firmware Version kleiner als 5.12.3) auf die neue Weboberfläche (Firmware Version 5.12.3 oder höher) muss die neue Weboberfläche manuell aktiviert werden.

- Navigieren zu dem Menü "Operator".
- Parameter "Web Interface" auf "2.0" einstellen.
- Auf die Schaltfläche "Save & Restart" klicken, um die neue Weboberfläche zu aktivieren.

### 2.3.2 Weboberfläche bedienen

Produkt unter Berücksichtigung der Gegebenheiten und Kundenwünsche konfigurieren.

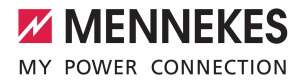

Geänderte Einstellungen, die noch nicht gespeichert wurden, werden blau hinterlegt. Es erscheint die Schaltfläche zum Speichern. Bevor das Menü verlassen werden kann, müssen die geänderten Einstellungen entweder gespeichert ("Save") oder zurückgesetzt ("Reset all changes") werden.

Nachdem das Produkt vollständig konfiguriert wurde, ist ein Neustart erforderlich. Auf die Schaltfläche "Restart" klicken, um das Produkt neu zu starten.

### 2.3.3 Statusinformationen einsehen

i

| ASHBOARD     | Systemstatus                    |             |                                                                                                    |
|--------------|---------------------------------|-------------|----------------------------------------------------------------------------------------------------|
| FT7WERK      | Parameter                       |             | Connector 1                                                                                                    |
| ACKEND       | Status des Type2 Ans            | chlusses    | (A) Fahrzeug nicht verbunden<br>PR: Kein Kabel                                                                                            |
| JTORISIERUNG |                                 |             | Stecker nicht verriegelt                                                                                                    |
| STMANAGEMENT | Angebotener Strom               |             | 0 A                                                                                                    |
| STALLATION   | Schützzyklen Typ2               |             | 0                                                                                                    |
| STEM         | Typ 2 Steckzyklen               |             | 0                                                                                                    |
| STEW         | Fehler                          |             | Externer Zähler kommuniziert nicht                                                                                                    |
| ASD AN       | RCMB-Zustand                    |             | RMS: OK, DC: OK, RCMB Device Status(IEC 62752): OK<br>Last transaction maximum RMS: 30.0 mA, DC: 6.0 mA<br>Values RMS: 0.0 mA, DC: 0.1 mA |
|              | Schnittstellen                  |             |                                                                                                    |
| 36 A A A     | Eichrecht Zustand               |             | System ohne Eichrecht                                                                                                    |
|              | Energiemanager                  |             |                                                                                                    |
|              | Energiemanager                  | OCPP Zähler | Externer Zähler                                                                                                    |
|              | Name                            | Wert        | Beschreibung                                                                                                    |
|              | Energiemanager<br>Gesamtzustand | 0 A         | Zustand und Strom des Energiemanagers                                                                                                    |

Abb. 4: Menü "Dashboard"

Im Menü "Dashboard" werden Statusinformationen des Produkts angezeigt, z. B.

- Aktueller Zustand
  - Störungsmeldungen
  - Ladevorgänge
  - IP-Adresse (Parameter "Schnittstellen")
  - ...
- Vorgenommene Konfigurationen
  - Lastmanagement
  - Anbindung eines externen Energiezählers
  - ...

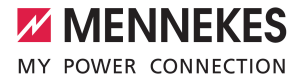

### 2.4 Vorgenommene Konfiguration auf Werkseinstellung zurücksetzen

Die Konfigurationen, die den Master-Ladepunkt betreffen, und die Konfigurationen, die den Slave-Ladepunkt betreffen, müssen separat zurückgesetzt werden.

### Master-Ladepunkt

- In der Adresszeile des Internet-Browsers die Endung ":81/legacy/operator/operator" eingeben (z. B. 192.168.123.123:81/legacy/operator/operator).
- Benutzername (operator) und Passwort vom Master-Ladepunkt eingeben.
- "2.2.4 Einrichtungsdatenblatt" [> 6]
- Auf die Schaltfläche "Betreiberstandardwerte Anwenden & Neustarten" klicken, um die Werkseinstellungen wiederherzustellen und das Produkt neu zu starten.

### Slave-Ladepunkt

- In der Adresszeile des Internet-Browsers die Endung ":82/legacy/operator/operator" eingeben (z. B. 192.168.123.123:82/legacy/operator/operator).
- Benutzername (operator) und Passwort vom Slave-Ladepunkt eingeben.
- "2.2.4 Einrichtungsdatenblatt" [> 6]
- Auf die Schaltfläche "Betreiberstandardwerte Anwenden & Neustarten" klicken, um die Werkseinstellungen wiederherzustellen und das Produkt neu zu starten.

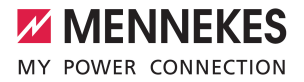

### 3 Netzanschluss-Schema

### 3.1 Dreiphasiger Betrieb (Auslieferungszustand)

Um eine möglichst gleichmäßige Netzbelastung zu ermöglichen, ist der Anschluss der rechten Ladesteckdose um 120° phasenverschoben (siehe Abbildung). Dies begünstigt die Netzbelastung bei einer einphasigen Ladung von mehreren Fahrzeugen, da die Ladung jeweils auf zwei unterschiedlichen Phasen verteilt wird.

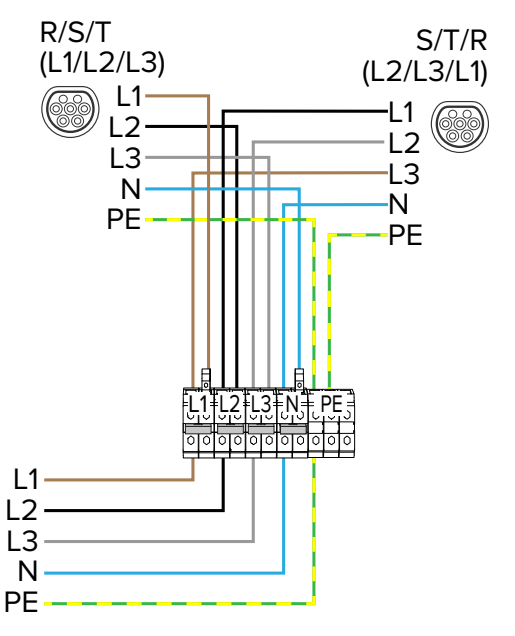

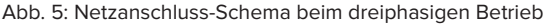

### Einstellungen in der Weboberfläche

In der Weboberfläche sind im Auslieferungszustand folgende Einstellungen im Menü "Installation" > "Allgemeine Installation" eingestellt:

| Dreiphasiger Betrieb / Linker Ladepunkt                    |                                     |
|------------------------------------------------------------|-------------------------------------|
| Parameter                                                  | Einstellung Weboberfläche           |
| Anzahl der Phasen die am Ladepunkt angeschlos-<br>sen sind | Dreiphasiges System                 |
| Phasendrehrichtung des Ladepunkts                          | RST (L1/L2/L3, Standard Phasenlage) |

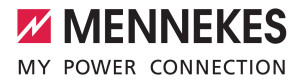

| Dreiphasiger Betrieb / Rechter Ladepunkt                                 |                                                 |
|--------------------------------------------------------------------------|-------------------------------------------------|
| Parameter                                                                | Einstellung Weboberfläche                       |
| Anzahl der Phasen die am Ladepunkt angeschlos-<br>sen sind (Connector 2) | Dreiphasiges System                             |
| Phasendrehrichtung des Ladepunkts (Connector 2)                          | STR (L2/L3/L1, Standard 120 Grad Phasendrehung) |

### 3.2 Dreiphasiger Betrieb mehrerer Ladestationen

Um eine möglichst gleichmäßige Netzbelastung zu ermöglichen, empfehlen wir den Anschluss der Versorgungsleitungen an den Klemmen der AMEDIO<sup>®</sup> mit getauschter Phasenlage (Siehe Abbildung).

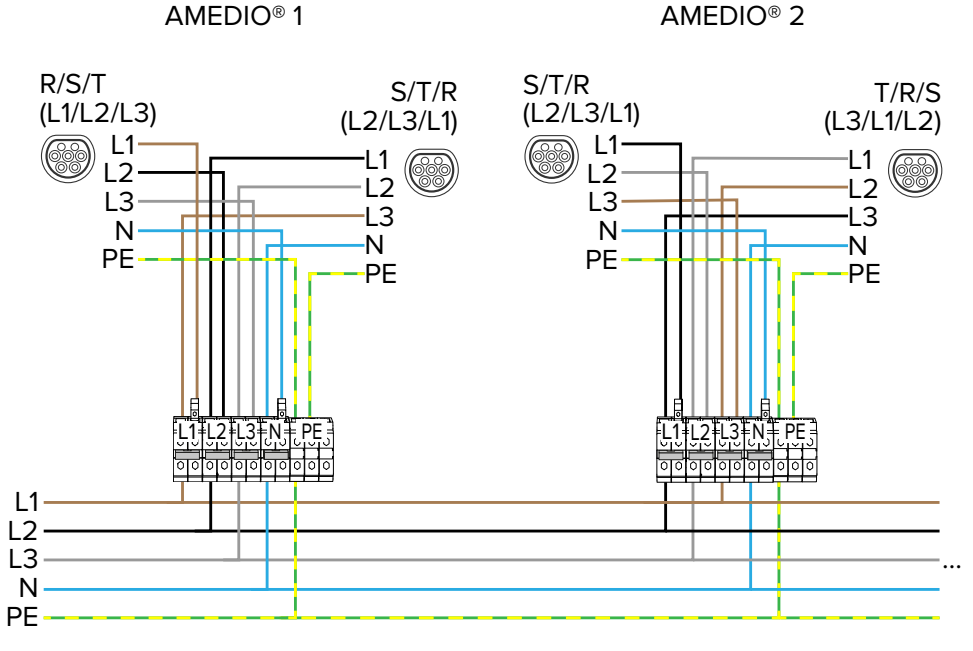

Abb. 6: Netzanschluss-Schema mehrere Ladestationen beim dreiphasigen Betrieb

Diese Abbildung ist unvollständig. Es können weitere AMEDIO® an der gleichen Spannungsversorgung nach dem o. g. Prinzip der getauschten Phasenlage angeschlossen werden. Ab einer vierten angeschlossenen AMEDIO® wiederholen sich die empfohlene Phasenlage und die notwendigen Einstellungen in der Weboberfläche.

| Angeschlossene AMEDIO®                             | Ladepunkt         | Eingangsl | klemme |    |
|----------------------------------------------------|-------------------|-----------|--------|----|
|                                                    |                   | L1        | L2     | L3 |
| AMEDIO <sup>®</sup> 1                              | LP 1 / linke ECU  | L1        | L2     | L3 |
|                                                    | LP 2 / rechte ECU | L2        | L3     | L1 |
| AMEDIO <sup>®</sup> 2                              | LP 1 / linke ECU  | L2        | L3     | L1 |
|                                                    | LP 2 / rechte ECU | L3        | L1     | L2 |
| AMEDIO <sup>®</sup> 3                              | LP 1 / linke ECU  | L3        | L1     | L2 |
|                                                    | LP 2 / rechte ECU | L1        | L2     | L3 |
| AMEDIO <sup>®</sup> 4 (vgl. AMEDIO <sup>®</sup> 1) | LP 1 / linke ECU  | L1        | L2     | L3 |
|                                                    | LP 2 / rechte ECU | L2        | L3     | L1 |
|                                                    |                   |           |        |    |

### Einstellungen in der Weboberfläche

Damit die richtige Zuordnung zwischen jedem Ladepunkt und der aufgelegten Phasenlage erfolgen kann, muss die richtige Phasenlage für jeden Ladepunkt in der Weboberfläche eingestellt werden. Dadurch kann beim Betreiben von Lastmanagement z. B. eine Überlast verhindert werden.

- In der Weboberfläche von jeder Ladestation zu dem Menü "Installation" > "Allgemeine Installation" navigieren.
- Folgende Parameter in der Weboberfläche von jeder vernetzten Ladestation einstellen:

| AMEDIO® 1                                                                |                                                 |
|--------------------------------------------------------------------------|-------------------------------------------------|
| Parameter                                                                | Einstellung Weboberfläche                       |
| Anzahl der Phasen die am Ladepunkt angeschlos-<br>sen sind               | Dreiphasiges System                             |
| Anzahl der Phasen die am Ladepunkt angeschlos-<br>sen sind (Connector 2) | Dreiphasiges System                             |
| Phasendrehrichtung des Ladepunkts                                        | RST (L1/L2/L3, Standard Phasenlage)             |
| Phasendrehrichtung des Ladepunkts (Connector 2)                          | STR (L2/L3/L1, Standard 120 Grad Phasendrehung) |
| AMEDIO <sup>®</sup> 2                                                    |                                                 |
| Parameter                                                                | Einstellung Weboberfläche                       |
| Anzahl der Phasen die am Ladepunkt angeschlos-<br>sen sind               | Dreiphasiges System                             |
| Anzahl der Phasen die am Ladepunkt angeschlos-<br>sen sind (Connector 2) | Dreiphasiges System                             |
| Phasendrehrichtung des Ladepunkts                                        | STR (L2/L3/L1, Standard 120 Grad Phasendrehung) |
| Phasendrehrichtung des Ladepunkts (Connector 2)                          | TRS (L3/L1/L2, Standard 240 Grad Phasendrehung) |

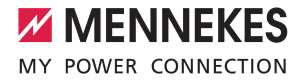

| AMEDIO® 3                                                                |                                                 |
|--------------------------------------------------------------------------|-------------------------------------------------|
| Parameter                                                                | Einstellung Weboberfläche                       |
| Anzahl der Phasen die am Ladepunkt angeschlos-<br>sen sind               | Dreiphasiges System                             |
| Anzahl der Phasen die am Ladepunkt angeschlos-<br>sen sind (Connector 2) | Dreiphasiges System                             |
| Phasendrehrichtung des Ladepunkts                                        | TRS (L3/L1/L2, Standard 240 Grad Phasendrehung) |
| Phasendrehrichtung des Ladepunkts (Connector 2)                          | RST (L1/L2/L3, Standard Phasenlage)             |

Auf die Schaltfläche "Save" klicken, um die Einstellung(en) zu speichern.

### 3.3 Einphasiger Betrieb

### Phasenfolgemessrelais

Um das Produkt einphasig zu betreiben, muss das Potenziometer an den beiden Phasenfolgemessrelais umgestellt werden.

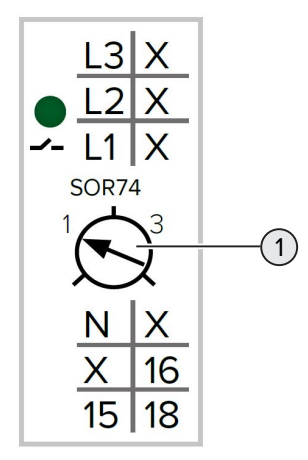

> Potenziometer (1) auf Stellung 1 mit Hilfe eines Schlitzschraubendrehers einstellen.

| Einstellung | Beschreibung         |
|-------------|----------------------|
| 1           | Einphasiger Betrieb  |
| 3           | Dreiphasiger Betrieb |

### Spannungsversorgung

Das Produkt darf in einem TN / TT Netz angeschlossen werden.

Das Produkt darf nur unter folgenden Voraussetzungen in einem IT Netz angeschlossen werden:

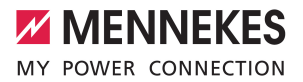

- ✓ Der Anschluss in einem 230 / 400 V IT Netz ist nicht erlaubt.
- Der Anschluss in einem IT Netz mit 230 V Außenleiterspannung über einen Fehlerstromschutzschalter ist unter der Voraussetzung zulässig, dass im Fall des ersten Fehlers die maximale Berührungsspannung 50 V AC nicht übersteigt.

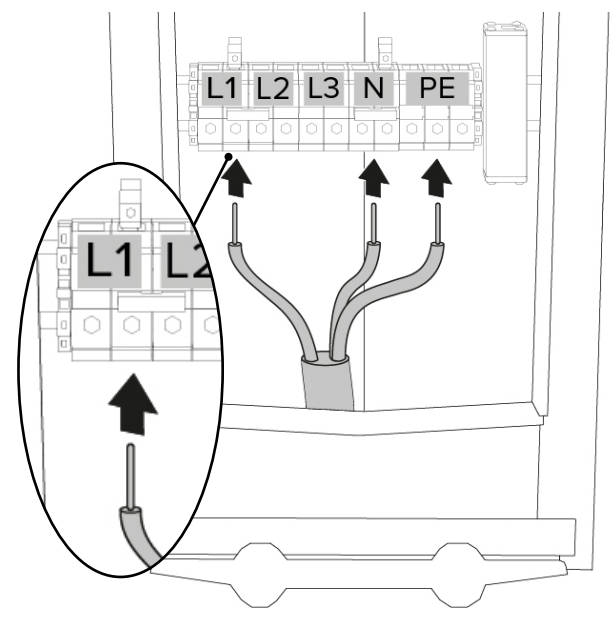

Abb. 7: Anschluss Spannungsversorgung (Beispiel: einphasiger Betrieb)

- Versorgungsleitung abmanteln.
- Adern 12 mm ... 18 mm abisolieren.
  - Eine serielle Schaltung mehrerer Produkte (Durchschleifen der Versorgungsleitung) ist möglich.
  - Beim Verlegen der Versorgungsleitung den zulässigen Biegeradius einhalten.
- Adern der Versorgungsleitung gemäß Klemmenbeschriftung an den Klemmen L1, N und PE anschließen.
- Anschlussdaten der Klemmleiste beachten.

i

Betriebs- und Installationsanleitung: "4 Technische Daten"

Beim einphasigen Betrieb muss die **rechte** der beiden Klemmen L1 verwendet werden.

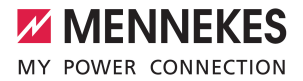

#### Steckbrücken an der Klemmleiste der Spannungsversorgung

Um das Produkt einphasig zu betreiben, müssen die Steckbrücken an der Klemmleiste der Spannungsversorgung umgesteckt werden.

### ACHTUNG

### Sachschaden durch falsch gesteckte Steckbrücken

Sind die Steckbrücken auf einen einphasigen Betrieb eingerichtet und ist das Produkt dreiphasig angeschlossen, entsteht ein elektrischer Kurzschluss. Das kann zu Sachschäden in der vorgelagerten Elektroinstallation führen.

- Steckbrücken entsprechend dem Anschluss des Produkts einrichten.
- Steckbrücken (außer der Steckbrücke an den Klemmen N) mithilfe eines Schlitzschraubendrehers heraus hebeln.
- Eine Steckbrücke zwischen den Klemmen L1 und L2 stecken.
- Kontrollieren, ob die Steckbrücke bündig eingesetzt ist und sich nicht ohne Hilfsmittel heraus hebeln lässt.

i

Es werden nur zwei Steckbrücken für den einphasigen Betrieb benötigt.

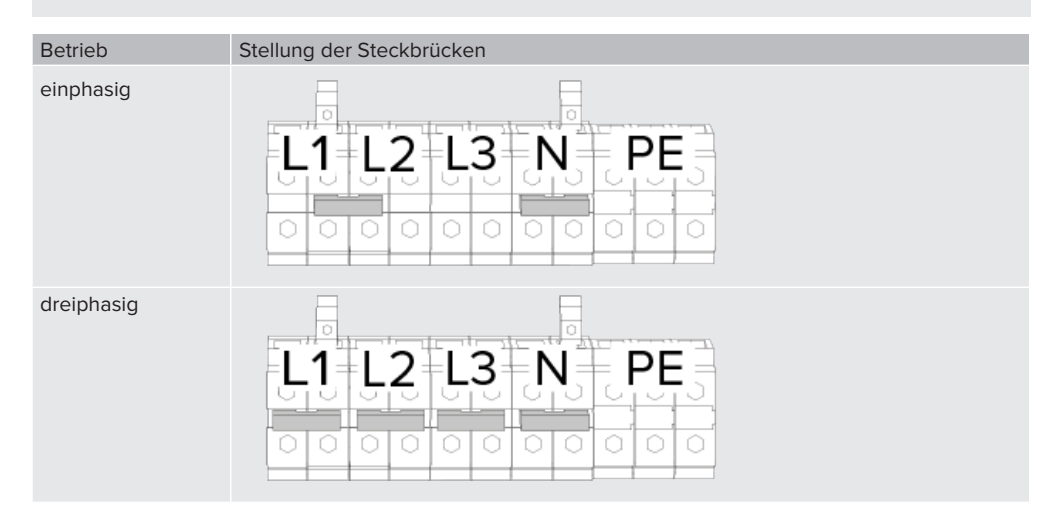

#### Weboberfläche

- ▶ In der Weboberfläche zu dem Menü "Installation" > "Allgemeine Installation" navigieren.
- Folgende Parameter in der Weboberfläche einstellen:

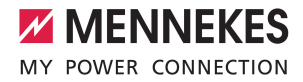

| Einphasiger Betrieb / Linker Ladepunkt                                                                                                    |                                                                                                    |
|----------------------------------------------------------------------------------------------------|----------------------------------------------------------------------------------------------------|
| Parameter                                                                                                    | Einstellung Weboberfläche                                                                                                    |
| Anzahl der Phasen die am Ladepunkt angeschlos-<br>sen sind                                                                                                    | Einphasen-System                                                                                                    |
| Phasendrehrichtung des Ladepunkts                                                                                                    | RST (L1/L2/L3, Standard Phasenlage)                                                                                                    |
| Einphasiger Betrieb / Rechter Ladepunkt                                                                                                    |                                                                                                    |
| Parameter                                                                                                    | Einstellung Weboberfläche                                                                                                    |
| Anzahl der Phasen die am Ladepunkt angeschlos-<br>sen sind (Connector 2)                                                                                                    | Einphasen-System                                                                                                    |
| Phasendrehrichtung des Ladepunkts (Connector 2)                                                                                                    | RST (L1/L2/L3, Standard Phasenlage)                                                                                                    |
| Dreiphasiger Betrieb / Linker Ladepunkt                                                                                                    |                                                                                                    |
|                                                                                                    |                                                                                                    |
| Parameter                                                                                                    | Einstellung Weboberfläche                                                                                                    |
| Parameter<br>Anzahl der Phasen die am Ladepunkt angeschlos-<br>sen sind                                                                                                    | Einstellung Weboberfläche<br>Dreiphasiges System                                                                                            |
| Parameter<br>Anzahl der Phasen die am Ladepunkt angeschlos-<br>sen sind<br>Phasendrehrichtung des Ladepunkts                                                                                                    | Einstellung Weboberfläche<br>Dreiphasiges System<br>RST (L1/L2/L3, Standard Phasenlage)                                                     |
| Parameter<br>Anzahl der Phasen die am Ladepunkt angeschlos-<br>sen sind<br>Phasendrehrichtung des Ladepunkts<br>Dreiphasiger Betrieb / Rechter Ladepunkt                                                                                          | Einstellung Weboberfläche<br>Dreiphasiges System<br>RST (L1/L2/L3, Standard Phasenlage)                                                     |
| Parameter<br>Anzahl der Phasen die am Ladepunkt angeschlos-<br>sen sind<br>Phasendrehrichtung des Ladepunkts<br>Dreiphasiger Betrieb / Rechter Ladepunkt<br>Parameter                                                                             | Einstellung Weboberfläche<br>Dreiphasiges System<br>RST (L1/L2/L3, Standard Phasenlage)<br>Einstellung Weboberfläche                        |
| Parameter<br>Anzahl der Phasen die am Ladepunkt angeschlos-<br>sen sind<br>Phasendrehrichtung des Ladepunkts<br>Dreiphasiger Betrieb / Rechter Ladepunkt<br>Parameter<br>Anzahl der Phasen die am Ladepunkt angeschlos-<br>sen sind (Connector 2) | Einstellung Weboberfläche<br>Dreiphasiges System<br>RST (L1/L2/L3, Standard Phasenlage)<br>Einstellung Weboberfläche<br>Dreiphasiges System |

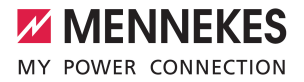

### 4 Netzwerk einrichten

Das Produkt ist mit allen Ladestationen mit ECU (AMEDIO®, AMTRON® Professional, AMTRON® Charge Control) vernetzbar.

1

Grundsätzlich sind die ECUs mit unterschiedlichen Firmware Versionen (für die Anbindung mehrere Ladepunkte an ein Backend-System oder für Lastmanagement) miteinander kom-

patibel. Eine Ausnahme ist die folgende Firmware Version:

Die 4.52 ist mit höheren Firmware Versionen nicht kompatibel. Vor der Vernetzung ist ein Firmware Update erforderlich.

Sollen mehrere Produkte miteinander vernetzt werden, müssen die Produkte über ein Ethernet-Kabel (max. 100 m lang) mit einem zentralen Router bzw. Switch verbunden werden. Die Verdrahtung muss in Stern-Topologie erfolgen.

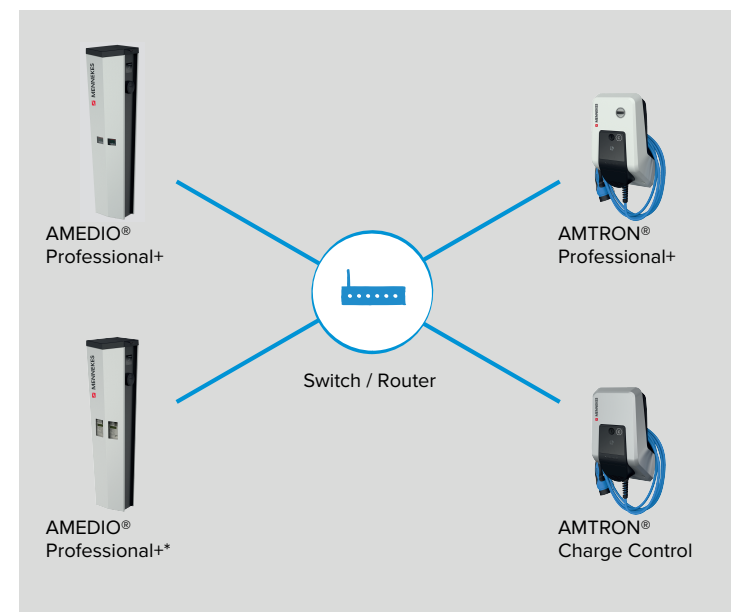

### Abb. 8: Netzwerk einrichten (Beispiel)

Die lokale Vernetzung kann für folgende Funktion(en) eingesetzt werden:

- Anbindung mehrerer Ladepunkte an ein Backend-System über eine SIM-Karte (Mobilfunk).
- Anbindung mehrerer Ladepunkte an ein Backend-System über LAN / Ethernet (RJ45) und einen externen Router
- Betrieb von lokalem und dynamischem Lastmanagement (DLM)

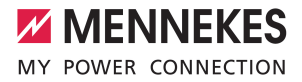

### 4.1 Netzwerk mit dynamischen IP-Adressen (DHCP) einrichten

### 4.1.1 ECU als DHCP-Server bei einer Vernetzung über einen Switch

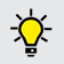

Die ECU als DHCP-Server zu verwenden und die Ladestationen über einen Switch zu vernetzen, ist die einfachste Möglichkeit ein Netzwerk einzurichten.

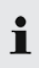

Für eine Anbindung zum Backend-System über eine SIM-Karte (Mobilfunk) bei einer dynamischen IP-Adressvergabe, ist es notwendig, eine ECU als DHCP-Server zu verwenden.

Sind die Ladepunkte über einen Switch miteinander verbunden, kann die Konfiguration der Ladepunkte für die Netzwerkkommunikation erfolgen. Die dynamische IP-Adressvergabe für die ECUs im Netzwerk erfolgt durch eine beliebige ECU im selben Netzwerk, welche als DHCP-Server konfiguriert ist. Eine ECU im Netzwerk muss also als DHCP-Server und alle anderen ECUs als DHCP-Client konfiguriert werden:

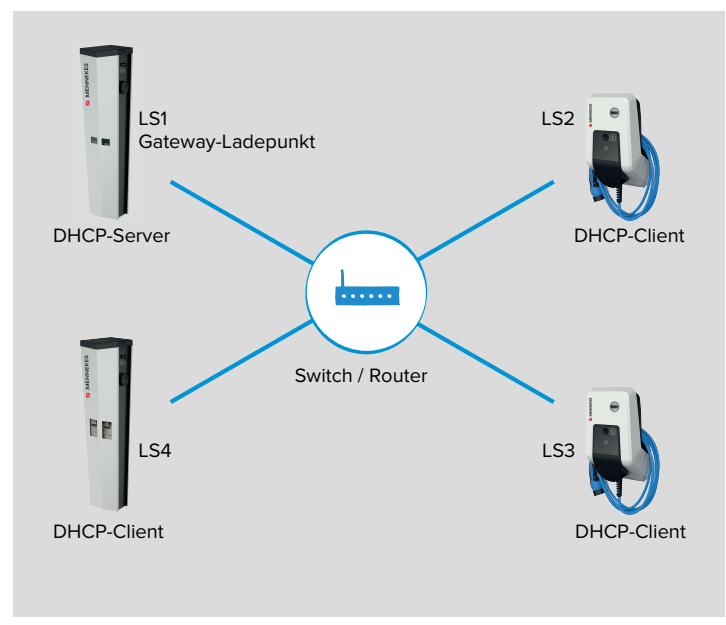

### Abb. 9: LS1 als DHCP-Server

Die ECU, welche als DHCP-Server konfiguriert wird, muss dieselbe ECU sein, die im Folgenden auch für die Kommunikation mit dem Backend-System als Gateway konfiguriert wird.

🗊 "5 Anbindung mehrerer Ladepunkte an ein Backend-System über eine SIM-Karte" [> 26]

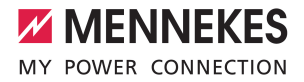

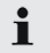

Während der Konfiguration des DHCP-Servers sollte sich kein DHCP-Client im Netzwerk befinden. Diese müssen vorab spannungsfrei geschaltet oder vom Switch getrennt werden.

▶ DHCP-Clients spannungsfrei schalten oder vom Switch trennen.

### Einstellungen in der Weboberfläche des DHCP-Servers

▶ In der Weboberfläche des DHCP-Servers zu dem Menü "Netzwerk" > "LAN" navigieren.

| DASHBOARD     | NETZWERK                         |   |             |    |
|---------------|----------------------------------|---|-------------|----|
| NETZWERK      | LAN                              |   |             |    |
| LAN           | Netzwerkeinstellungen anzeigen   | ٩ | Anzeigen    | \$ |
| AUTORISIERUNG | Modus der Ethernet-Konfiguration | ٩ | DHCP-Server | \$ |

Abb. 10: Weboberfläche des DHCP-Servers zur Konfiguration von dynamischen IP-Adressen

Folgende Parameter in der Weboberfläche des DHCP-Servers einstellen:

| Parameter                        | Einstellung Weboberfläche -<br>LS1 / DHCP-Server |
|----------------------------------|--------------------------------------------------|
| Netzwerkeinstellungen anzeigen   | ▶ "Anzeigen" auswählen.                          |
| Modus der Ethernet-Konfiguration | "DHCP-Server" auswählen.                         |

- Auf die Schaltfläche "Save" klicken, um die Einstellung(en) zu speichern.
- DHCP-Clients wieder einschalten bzw. mit dem Switch verbinden (nur wenn die Konfiguration über das Netzwerk erfolgt).

| Erforderliche Einstellungen in der Weboberfläche |                   |                       |                       |                       |
|--------------------------------------------------|-------------------|-----------------------|-----------------------|-----------------------|
| Parameter                                        | LS1 / DHCP-Server | LS2 / DHCP-Client     | LS3 / DHCP-Client     |                       |
| Modus der Ether-<br>net-Konfiguration            | DHCP-Server       | Automatisch<br>(DHCP) | Automatisch<br>(DHCP) | Automatisch<br>(DHCP) |

Der Parameter "Modus der Ethernet-Konfiguration" ist im Auslieferungszustand auf "Automatisch (DHCP)" eingestellt.

Die Ladestationen sind nun vernetzt. Durch Eingabe der jeweiligen IP-Adresse im Internet-Browser kann jede ECU im Netzwerk über das Endgerät konfiguriert werden.

i

Die IP-Adressvergabe durch den DHCP-Server erfolgt schrittweise (inkrementell). Sie beginnt bei 172.16.23.100 und endet bei 172.16.23.254. Alternativ können die IP-Adressen über einen Netzwerk Scan (als freies Tool auf dem Endgerät installieren) bestimmt werden.

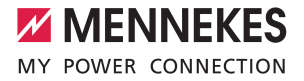

### 4.1.2 Router als DHCP-Server

| i | <ul> <li>Für eine Anbindung zum Backend-System über LAN / Ethernet (RJ45) und einen externen<br/>Router, ist es notwendig, den Router mit der Internetverbindung als DHCP-Server zu ver-<br/>wenden.</li> <li></li></ul> |
|---|----------------------------------------------------------------------------------------------------|
|   |                                                                                                    |
| i | Alternativ kann die IP-Adressvergabe auch statisch erfolgen.                                                                                                    |

Sind die Ladepunkte über einen Router miteinander verbunden, kann die Konfiguration der Ladepunkte für die Netzwerkkommunikation erfolgen. Die dynamische IP-Adressvergabe für die ECUs im Netzwerk erfolgt durch einen Router im selben Netzwerk, welcher als DHCP-Server konfiguriert ist. Alle ECUs sind als DHCP-Client konfiguriert.

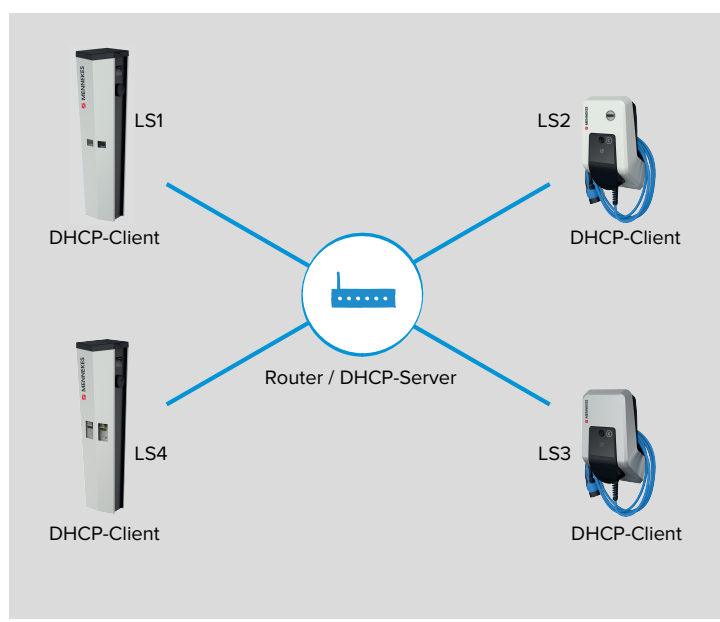

### Abb. 11: Router als DHCP-Server

### Einstellungen in der Weboberfläche von jeder vernetzten Ladestation

In der Weboberfläche von jeder vernetzten Ladestation zu dem Menü "Netzwerk" > "LAN" navigieren.

![](_page_22_Picture_0.jpeg)

| DASHBOARD     | NETZWERK                         |            |                    |    |
|---------------|----------------------------------|------------|--------------------|----|
| NETZWERK      | LAN                              |            |                    |    |
|               | Netzwerkeinstellungen anzeigen   | <b>(i)</b> | Anzeigen           | \$ |
| AUTORISIERUNG | Modus der Ethernet-Konfiguration | ١          | Automatisch (DHCP) | \$ |

Abb. 12: Weboberfläche von jeder vernetzten Ladestation zur Konfiguration von dynamischen IP-Adressen

| Erforderliche Einstellungen in der Weboberfläche |                       |                       |                       |                       |
|--------------------------------------------------|-----------------------|-----------------------|-----------------------|-----------------------|
| Parameter                                        | LS1 / DHCP-Client     | LS2 / DHCP-Client     | LS3 / DHCP-Client     |                       |
| Modus der Ether-<br>net-Konfiguration            | Automatisch<br>(DHCP) | Automatisch<br>(DHCP) | Automatisch<br>(DHCP) | Automatisch<br>(DHCP) |

Der Parameter "Modus der Ethernet-Konfiguration" ist im Auslieferungszustand auf "Automatisch (DHCP)" eingestellt.

Die Ladestationen sind nun vernetzt. Durch Eingabe der jeweiligen IP-Adresse im Internet-Browser kann jede ECU im Netzwerk über das Endgerät konfiguriert werden.

Ist die IP-Adresse des Produkts nicht bekannt (z. B. aufgrund einer dynamischen IP-Adressvergabe durch einen DHCP-Server), kann die IP-Adresse entweder über einen Netzwerk Scan (als freies Tool auf dem Endgerät installieren) oder über die Weboberfläche des Routers / Switches bestimmt werden.

### 4.2 Netzwerk mit statischen IP-Adressen einrichten

i

1

Alternativ zu den dynamisch vergebenen IP-Adressen können den ECUs auch statische IP-Adressen vergeben werden.

![](_page_23_Picture_0.jpeg)

![](_page_23_Figure_1.jpeg)

Abb. 13: Statische IP-Adressen

Die Vergabe der IP-Adressen kann auf zwei Wegen erfolgen:

Über den USB-Anschluss von jeder Ladestation
 Dazu ist es notwendig, jede Ladestation zu öffnen und sich per USB-Kabel mit jeder Ladestation zu verbinden.

- 🗍 "4.2.1 Über den USB-Anschluss von jeder Ladestation" [> 22]
- Über das Netzwerk Über das Endgerät können alle Ladestationen im Netzwerk konfiguriert werden. Die Ladestationen müssen dazu nicht geöffnet werden.
- ,4.2.2 Über das Netzwerk" [> 24]

### 4.2.1 Über den USB-Anschluss von jeder Ladestation

▶ In der Weboberfläche von jeder vernetzten Ladestation zu dem Menü "Netzwerk" > "LAN" navigieren.

![](_page_24_Picture_0.jpeg)

| DASHBOARD      | N  |
|----------------|----|
| NETZWERK       | L  |
| LAN            | N  |
| BACKEND        | IN |
| AUTORISIERUNG  | M  |
| LASTMANAGEMENT | IF |
| INSTALLATION   | N  |
| CVCTEM         | N  |

### NETZWERK

| - | LAN                                                  |            |               |    |
|---|------------------------------------------------------|------------|---------------|----|
| - | Netzwerkeinstellungen anzeigen                       | í          | Anzeigen      | \$ |
| - | Modus der Ethernet-Konfiguration                     | í          | Statisch      | \$ |
|   | IP für statische Netzwerkkonfiguration               | í          | 192.168.0.100 |    |
| - | Netzwerkmaske für statische<br>Netzwerkkonfiguration | <b>(i)</b> | 255.255.255.0 |    |

Abb. 14: Weboberfläche von allen vernetzten Ladestationen zur Konfiguration von statischen IP-Adressen

Folgende Parameter in der Weboberfläche von jeder vernetzten Ladestation einstellen:

| Parameter                                        | Einstellung Weboberfläche       |
|--------------------------------------------------|---------------------------------|
| Netzwerkeinstellungen anzeigen                   | ▶ "Anzeigen" auswählen.         |
| Modus der Ethernet-Konfiguration                 | ▶ "Statisch" auswählen.         |
| IP für statische Netzwerkkonfiguration           | Statische IP-Adresse eintragen. |
| Netzwerkmaske für statische Netzwerkkonfigurati- | Netzwerkmaske eintragen.        |
| on                                               |                                 |

- Die statische IP-Adresse in Abhängigkeit von dem Switch wählen. Voraussetzungen:
- ✓ Die IP-Adressen der ECUs sollten durchnummeriert werden.
- $\checkmark$  Eine IP-Adresse darf innerhalb eines Netzwerks nicht zweimal vergeben werden.

Nachfolgende Adressbereiche dürfen nicht als statische IP-Adresse verwendet werden:

192.168.123.xxx

i

- 192.168.124.xxx
  - 192.168.125.xxx
- Auf die Schaltfläche "Save" klicken, um die Einstellung(en) zu speichern.

Die Ladestationen sind nun vernetzt. Durch Eingabe der jeweiligen IP-Adresse im Internet-Browser kann jede ECU im Netzwerk über das Endgerät konfiguriert werden.

Das Produkt ist trotz zweier Ladepunkte immer nur mit einer IP-Adresse im Netzwerk sichtbar. Ermöglicht wird das, in dem die beiden Ladepunkte auf unterschiedlichen Ports laufen. Der Master-Ladepunkt läuft dabei immer auf dem Port 81 und der Slave-Ladepunkt auf dem Port 82. Beispiel:

- Master-Ladepunkt: 192.168.0.70:81
- Slave-Ladepunkt: 192.168.0.70:82

![](_page_25_Picture_0.jpeg)

### 4.2.2 Über das Netzwerk

1

Im Auslieferungszustand haben alle Ladestationen die gleiche statische IP-Adresse. Das Einrichten der statischen IP-Adresse muss daher für jede Ladestation einzeln und nacheinander erfolgen. Nur die Ladestation, die aktuell konfiguriert wird und die Ladestationen, die bereits konfiguriert wurden, dürfen eingeschaltet sein oder im Netzwerk integriert sein.

- Alle Ladestationen spannungsfrei schalten oder vom Ethernet-Switch trennen.
- Die erste Ladestation einschalten bzw. mit dem Ethernet-Switch verbinden.
- ▶ In der Weboberfläche zu dem Menü "Netzwerk" > "LAN" navigieren.

| DASHBOARD      | NETZWERK                                             |            |               |    |
|----------------|------------------------------------------------------|------------|---------------|----|
| NETZWERK       | LAN                                                  |            |               |    |
| LAN            | Netzwerkeinstellungen anzeigen                       | i          | Anzeigen      | \$ |
| AUTORISIERUNG  | Modus der Ethernet-Konfiguration                     | í          | Statisch      | \$ |
| LASTMANAGEMENT | IP für statische Netzwerkkonfiguration               | ١          | 192.168.0.100 |    |
| INSTALLATION   | Netzwerkmaske für statische<br>Netzwerkkonfiguration | <b>(i)</b> | 255.255.255.0 |    |

Abb. 15: Weboberfläche zur Konfiguration von statischen IP-Adressen

Folgende Parameter in der Weboberfläche einstellen:

| Parameter                                        | Einstellung Weboberfläche       |
|--------------------------------------------------|---------------------------------|
| Netzwerkeinstellungen anzeigen                   | ▶ "Anzeigen" auswählen.         |
| Modus der Ethernet-Konfiguration                 | "Statisch" auswählen.           |
| IP für statische Netzwerkkonfiguration           | Statische IP-Adresse eintragen. |
| Netzwerkmaske für statische Netzwerkkonfigurati- | Netzwerkmaske eintragen.        |
| on                                               |                                 |

- Die statische IP-Adresse in Abhängigkeit von dem Switch wählen. Voraussetzungen:
- ✓ Die IP-Adressen der ECUs sollten durchnummeriert werden.
- ✓ Eine IP-Adresse darf innerhalb eines Netzwerks nicht zweimal vergeben werden.

Nachfolgende Adressbereiche dürfen nicht als statische IP-Adresse verwendet werden:

192.168.123.xxx

1

- 192.168.124.xxx
  - 192.168.125.xxx

![](_page_26_Picture_0.jpeg)

![](_page_26_Picture_1.jpeg)

Sollte die Anbindung der vernetzten Ladestationen an ein Backend-System über eine SIM-Karte erfolgen und sollte die IP-Adresse des Gateway-Ladepunkts bereits bekannt sein, kann die IP-Adresse im Parameter "Gateway für statische Netzwerkkonfiguration" auch direkt eingetragen werden.

 "5.3 Zusätzliche Einstellungen bei lokaler Vernetzung mit statisch vergebenen IP-Adressen" [> 29]

- Auf die Schaltfläche "Save" klicken, um die Einstellung(en) zu speichern.
- Die zweite Ladestation einschalten bzw. mit dem Ethernet-Switch verbinden und die obigen Einstellungen vornehmen.

Die Ladestationen sind nun vernetzt. Durch Eingabe der jeweiligen IP-Adresse im Internet-Browser kann jede ECU im Netzwerk über das Endgerät konfiguriert werden.

Das Produkt ist trotz zweier Ladepunkte immer nur mit einer IP-Adresse im Netzwerk sichtbar. Ermöglicht wird das, in dem die beiden Ladepunkte auf unterschiedlichen Ports laufen. Der Master-Ladepunkt läuft dabei immer auf dem Port 81 und der Slave-Ladepunkt auf dem Port 82. Beispiel:

- Master-Ladepunkt: 192.168.0.70:81
- Slave-Ladepunkt: 192.168.0.70:82

### 4.3 Produkt in einen bestehenden Ladepunktverbund einbinden

Folgende Reihenfolge zum Einbinden des Produkts in einen bestehenden Ladepunktverbund beachten: 1. Produkt installieren und vernetzen.

- 2. Produkt über die Weboberfläche im Ladepunktverbund einbinden.
- 3. Firmware von allen vernetzten Produkten aktualisieren.

![](_page_26_Picture_15.jpeg)

Grundsätzlich sind die ECUs mit unterschiedlichen Firmware Versionen (für die Anbindung mehrere Ladepunkte an ein Backend-System oder für Lastmanagement) miteinander kompatibel. Eine Ausnahme ist die folgende Firmware Version:

- 4. Produkt im Backend-System konfigurieren (wenn erforderlich).
- 5. Funktionsprüfung durchführen bzw. Ladevorgang starten.

![](_page_27_Picture_0.jpeg)

# 5 Anbindung mehrerer Ladepunkte an ein Backend-System über eine SIM-Karte

Sollen mehrere Ladepunkte über eine SIM-Karte an ein Backend-System angebunden werden, muss ein Ladepunkt im Netzwerk als Gateway konfiguriert werden. Der Gateway-Ladepunkt fungiert als Schnittstelle zwischen den lokal vernetzten Ladepunkten auf der einen Seite und dem Backend-System auf der anderen Seite.

![](_page_27_Figure_3.jpeg)

### Abb. 16: LS1 als Gateway-Ladepunkt

Die Anbindung an ein Backend-System von Ladestationen mit einer ECU unterscheidet sich zu der Anbindung an ein Backend-System von Ladestationen mit einer ACU. Der wesentliche Unterschied besteht darin, dass bei Ladestationen mit ECU jeder Master-Ladepunkt dediziert OCPP mit dem Backend-System kommunizieren kann. Die Backend-URL muss in der Weboberfläche von jeder Master-ECU eingetragen werden. Der Gateway-Ladepunkt mit dem integrierten Mobilfunkmodem agiert ausschließlich als Router für die restlichen Ladepunkte im Netzwerk.

Voraussetzungen an das Netzwerk:

- $\checkmark$  Die Ladestationen befinden sich im gleichen Netzwerk.
- "4 Netzwerk einrichten" [> 17]
- ✓ Die IP-Adressvergabe kann statisch oder dynamisch erfolgen. Bei der dynamischen IP-Adressvergabe muss eine ECU als DHCP-Server verwendet werden.

![](_page_28_Picture_0.jpeg)

- "4.2 Netzwerk mit statischen IP-Adressen einrichten" [> 21]
- 🗍 "4.1.1 ECU als DHCP-Server bei einer Vernetzung über einen Switch" [> 18]

Voraussetzung an den Gateway-Ladepunkt:

- ✓ Jeder Ladepunkt, in dem ein Mobilfunkmodem integriert ist, kann als Gateway konfiguriert werden (Alle Produktvarianten mit einem "+" in der Bezeichnung, haben ein Mobilfunkmodem integriert).
- ✓ Der Gateway-Ladepunkt muss über eine Micro-SIM-Karte zur Mobilfunkanbindung verfügen.
- ✓ Bei Anbindung an ein Netzwerk, in dem die ECU als DHCP-Server fungiert: Der Ladepunkt, der als DHCP-Server konfiguriert ist, muss auch der Gateway-Ladepunkt sein.
- 🗍 "4.1.1 ECU als DHCP-Server bei einer Vernetzung über einen Switch" [> 18]
- ✓ Ein Master-Ladepunkt muss als Gateway konfiguriert werden, da nur im Master-Ladepunkt ein Mobilfunkmodem integriert ist.

Weitere Voraussetzungen:

- ✓ In dem Netzwerk darf sich nur ein Gateway-Ladepunkt befinden.
- ✓ Für die Gateway-Funktionalität muss die Kommunikation zum Backend-System über OCPP 1.6j erfolgen.
- Die maximale Anzahl der Ladepunkte, die über Mobilfunk an ein Backend-System angebunden werden, muss in Abhängigkeit von der Netzqualität am Standort und dem verfügbaren Datenvolumen gewählt werden. MENNEKES empfiehlt maximal 50 Ladepunkte über eine SIM-Karte an ein Backend-System anzubinden.

### 5.1 Gateway-Ladepunkt definieren

Der Gateway-Ladepunkt wird definiert, in dem der Ladepunkt mit der integrierten SIM-Karte die Einstellung "An" beim Parameter "WAN-Router" bekommt.

### Einstellungen in der Weboberfläche des Gateway-Ladepunkts

- In der Weboberfläche des Gateway-Ladepunkts zu dem Menü "Backend" > "Verbindung" navigieren.
- Folgende Parameter in der Weboberfläche des Gateway-Ladepunkts einstellen:

| Parameter      | Einstellung Weboberfläche |
|----------------|---------------------------|
| Verbindungstyp | ▶ "GSM" auswählen.        |

▶ In der Weboberfläche des Gateway-Ladepunkts zu dem Menü "Netzwerk" > "GSM" navigieren.

![](_page_29_Picture_0.jpeg)

| DASHBOARD      | NETZWERK                          |     |                     |    |
|----------------|-----------------------------------|-----|---------------------|----|
| NETZWERK       | GSM                               |     |                     |    |
| GSM            | Modemeinstellungen anzeigen       | (i) | Anzeigen            | \$ |
| BACKEND        | Name des Zugangspunktes (APN)     | (i) | chargecloud.de      |    |
| AUTORISIERUNG  | APN-Benutzername                  | (i) |                     |    |
| LASTMANAGEMENT | APN-Passwort                      | (i) |                     |    |
| INSTALLATION   | SIM-PIN                           | í   |                     |    |
| SYSTEM         | Netzbetreiberwahl durch das Modem | (i) | Auto                | \$ |
|                | Mobilfunktechnologie              | i   | 3G                  | \$ |
|                | Angeforderter Netzbetreiber       | i   |                     |    |
|                | Format des Netzbetreibernamens    | i   | Alphanumerisch Lang | \$ |
|                | WAN-Router                        | (i) | An                  | \$ |

Abb. 17: Weboberfläche des Gateway-Ladepunkts zur Konfiguration des Gateway-Ladepunkts

Folgende Parameter in der Weboberfläche des Gateway-Ladepunkts einstellen:

| Parameter                   | Einstellung Weboberfläche |
|-----------------------------|---------------------------|
| Modemeinstellungen anzeigen | ▶ "Anzeigen" auswählen.   |
| WAN-Router                  | ▶ "An" auswählen.         |

#### Einstellungen in der Weboberfläche von den restlichen vernetzten Ladestationen

- In der Weboberfläche von den restlichen vernetzten Ladestationen zu dem Menü "Backend" > "Verbindung" navigieren.
- Folgende Parameter in der Weboberfläche von den restlichen vernetzten Ladestationen einstellen:

| Parameter      | Einstellung Weboberfläche |
|----------------|---------------------------|
| Verbindungstyp | ▶ "Ethernet" auswählen.   |

Auf die Schaltfläche "Save" klicken, um die Einstellung(en) zu speichern.

Die folgenden Einstellungen sind nur für Ladestationen mit einem Mobilfunkmodem notwendig (Alle Produktvarianten mit einem "+" in der Bezeichnung, haben ein Mobilfunkmodem integriert). Bei Ladestationen ohne Mobilfunkmodem ist das Menü "GSM" nicht vorhanden.

- In der Weboberfläche von den restlichen vernetzten Ladestationen mit Mobilfunkmodem zu dem Menü "Netzwerk" > "GSM" navigieren.
- Folgende Parameter in der Weboberfläche von den restlichen vernetzten Ladestationen mit Mobilfunkmodem einstellen:

![](_page_30_Picture_0.jpeg)

| Parameter                   | Einstellung Weboberfläche |
|-----------------------------|---------------------------|
| Modemeinstellungen anzeigen | ▶ "Anzeigen" auswählen.   |
| WAN-Router                  | ▶ "Aus" auswählen.        |

Auf die Schaltfläche "Save" klicken, um die Einstellung(en) zu speichern.

### 5.2 OCPP Kommunikationsprotokoll auswählen

▶ In der Weboberfläche von jeder vernetzten Ladestation zu dem Menü "Backend" > "OCPP" navigieren.

| DASHBOARD          | OCPP                                   |            |                     |    |
|--------------------|----------------------------------------|------------|---------------------|----|
| NETZWERK           | OCPP ChargeBoxIdentity (ChargePointID) | <b>(i)</b> | 1366402.00015       |    |
| BACKEND            | OCPP Modus                             | <b>(i)</b> | OCPP-J 1.6          | \$ |
| Verbindung<br>OCPP | WebSockets JSON OCPP URL des Backends  | s<br>i     | ws://chargecloud.de |    |

Abb. 18: Weboberfläche von jeder vernetzten Ladestation zur Konfiguration des OCPP Kommunikationsprotokolls

Folgende Parameter in der Weboberfläche von jeder vernetzten Ladestation einstellen:

| Parameter                             | Einstellungen Weboberfläche                         |     |     |           |  |  |
|---------------------------------------|-----------------------------------------------------|-----|-----|-----------|--|--|
|                                       | LS1 / Gateway-La-<br>depunkt                        | LS2 | LS3 |           |  |  |
| OCPP Modus                            | ▶ "OCPP-J 1.6" auswählen.                           |     |     |           |  |  |
| WebSockets JSON OCPP URL des Backends | WS / WSS-URL des OCPP-Backend-Systems of<br>tragen. |     |     | tems ein- |  |  |

Auf die Schaltfläche "Save" klicken, um die Einstellung(en) zu speichern.

### 5.3 Zusätzliche Einstellungen bei lokaler Vernetzung mit statisch vergebenen IP-Adressen

Die folgenden Konfigurationen müssen nur durchgeführt werden, wenn die IP-Adressen manuell (statisch) vergeben wurden.

"4.2 Netzwerk mit statischen IP-Adressen einrichten" [> 21]

Wurden die IP-Adressen von allen Ladepunkte im Netzwerk manuell (statisch) vergeben, muss, neben der manuell eingetragenen IP-Adresse des Ladepunkts, zusätzlich die IP-Adresse des Gateway-Ladepunkts in jedem Ladepunkt (außer im Gateway-Ladepunkt selbst) mit angegeben werden.

![](_page_31_Picture_0.jpeg)

![](_page_31_Figure_1.jpeg)

Abb. 19: LS1 als Gateway-Ladepunkt

### Einstellungen in der Weboberfläche des Gateway-Ladepunkts

▶ In den Weboberflächen des Gateway-Ladepunkts zu dem Menü "Netzwerk" > "LAN" navigieren.

| DASHBOARD      | NEIZWERK                                             |            |               |    |
|----------------|------------------------------------------------------|------------|---------------|----|
| NETZWERK       | LAN                                                  |            |               |    |
|                | Netzwerkeinstellungen anzeigen                       | (i)        | Anzeigen      | \$ |
| AUTORISIERUNG  | Modus der Ethernet-Konfiguration                     | (1)        | Statisch      | \$ |
| LASTMANAGEMENT | IP für statische Netzwerkkonfiguration               | <b>(i)</b> | 192.168.0.2   |    |
| INSTALLATION   | Netzwerkmaske für statische<br>Netzwerkkonfiguration | <b>(i)</b> | 255.255.255.0 |    |
|                | Gateway für statische Netzwerkkonfigurat             | tion       |               |    |

Abb. 20: Weboberfläche des Gateway-Ladepunkts zur Konfiguration von statischen IP-Adressen

Folgende Parameter in der Weboberfläche des Gateway-Ladepunkts einstellen:

| Parameter                      | Einstellung Weboberfläche |
|--------------------------------|---------------------------|
| Netzwerkeinstellungen anzeigen | ▶ "Anzeigen" auswählen.   |

![](_page_32_Picture_0.jpeg)

| Parameter                                              | Einstellung Weboberfläche       |
|--------------------------------------------------------|---------------------------------|
| Modus der Ethernet-Konfiguration                       | ▶ "Statisch" auswählen.         |
| IP für statische Netzwerkkonfiguration                 | Statische IP-Adresse eintragen. |
| Netzwerkmaske für statische Netzwerkkonfigurati-<br>on | ▶ Netzwerkmaske eintragen.      |
| Gateway für statische Netzwerkkonfiguration            | ▶ Parameter leer lassen.        |
|                                                        |                                 |

Der Parameter "Gateway für statische Netzwerkkonfiguration" muss beim Gateway-Ladepunkt leer bleiben.

### Einstellungen in der Weboberfläche von jeder vernetzten Ladestation

i

1

In den Weboberflächen von jeder vernetzten Ladestation zu dem Menü "Netzwerk" > "LAN" navigieren.

| DASHBOARD      | NETZWERK                                             |            |               |    |
|----------------|------------------------------------------------------|------------|---------------|----|
| NETZWERK       | LAN                                                  |            |               |    |
|                | Netzwerkeinstellungen anzeigen                       | <b>(i)</b> | Anzeigen      | \$ |
| AUTORISIERUNG  | Modus der Ethernet-Konfiguration                     | (1)        | Statisch      | \$ |
| LASTMANAGEMENT | IP für statische Netzwerkkonfiguration               | <b>(i)</b> | 192.168.0.3   |    |
| INSTALLATION   | Netzwerkmaske für statische<br>Netzwerkkonfiguration | i          | 255.255.255.0 |    |
|                | Gateway für statische Netzwerkkonfigurat             | tion       | 192.168.0.2   |    |

Abb. 21: Weboberfläche von jeder vernetzten Ladestation zur Konfiguration von statischen IP-Adressen

Folgende Parameter in der Weboberfläche von jeder vernetzten Ladestation einstellen:

| Einstellung Weboberfläche                                                      |
|--------------------------------------------------------------------------------|
| ▶ "Anzeigen" auswählen.                                                        |
| ▶ "Statisch" auswählen.                                                        |
| <ul> <li>Statische IP-Adresse eintragen.</li> </ul>                            |
| ▶ Netzwerkmaske eintragen.                                                     |
| <ul> <li>Gateway (IP-Adresse des Gateway-Ladepunkts)<br/>eintragen.</li> </ul> |
|                                                                                |

Im Parameter "Gateway für statische Netzwerkkonfiguration" muss für jede weitere vernetzte Ladestation die IP-Adresse des Gateway-Ladepunkts (Parameter "IP für statische Netzwerkkonfiguration") eingetragen werden.

![](_page_33_Picture_0.jpeg)

### Beispiel

| Parameter                              | Einstellungen Weboberfläche |                   |                   |                   |  |  |
|----------------------------------------|-----------------------------|-------------------|-------------------|-------------------|--|--|
|                                        | LS1 / Gate-                 | LS2               | LS3               |                   |  |  |
|                                        | punkt                       |                   |                   |                   |  |  |
| Modus der Ethernet-Konfiguration       | Statisch                    | Statisch          | Statisch          | Statisch          |  |  |
| IP für statische Netzwerkkonfiguration | 192.168.0.2                 | 192.168.0.3       | 192.168.0.4       | 192.168.0         |  |  |
| Netzwerkmaske für statische Netzwerk-  | 255.255.255.<br>0           | 255.255.255.<br>0 | 255.255.255.<br>0 | 255.255.255.<br>0 |  |  |
| Gateway für statische Netzwerkkonfigu- | 0                           | 192 168 0 2       | 192 168 0 2       | 192 168 0 2       |  |  |
| ration                                 |                             | 192.100.0.2       | 192.100.0.2       | 192.100.0.2       |  |  |

![](_page_34_Picture_0.jpeg)

# 6 Anbindung mehrerer Ladepunkte an ein Backend-System über LAN / Ethernet (RJ45) und einen externen Router

Voraussetzungen an das Netzwerk:

- ✓ Die Ladestationen befinden sich im gleichen Netzwerk.
- "4 Netzwerk einrichten" [> 17]
- ✓ Der Router im Netzwerk verfügt über eine Internetverbindung.
- ✓ Die IP-Adressvergabe kann statisch oder dynamisch erfolgen.

### Einstellungen in der Weboberfläche von jeder vernetzten Ladestation

In der Weboberfläche von jeder vernetzten Ladestation zu dem Menü "Backend" > "Verbindung" bzw. "OCPP" navigieren.

| DASHBOARD      | BACKEND                                |      |                     |    |
|----------------|----------------------------------------|------|---------------------|----|
| NETZWERK       | Verbindung                             |      |                     |    |
| BACKEND        | Verbindungstyp                         | ٩    | Ethernet            | \$ |
| Verbindung     | OCPP                                   |      |                     |    |
| Andere         | OCPP ChargeBoxIdentity (ChargePointID) | ٤    | 1366402.00015       |    |
| Energiezähler  | OCPP Modus                             | ١    | OCPP-J 1.6          | \$ |
| AUTORISIERUNG  | WebSockets JSON OCPP URL des Backeno   | is 🛈 | ws;//chargecloud.de |    |
| LASTMANAGEMENT | Websockets proxy                       | (1)  |                     |    |
| INSTALLATION   | WebSockets Keep-Alive-Intervall        | (1)  | 0                   |    |
| SYSTEM         | HTTP Basic Authentication Passwort     | (1)  |                     |    |

Abb. 22: Weboberfläche zur Anbindung mehrere Ladepunkte an ein Backend-System über LAN / Ethernet (RJ45) und einen externen Router

Folgende Parameter in der Weboberfläche von jeder vernetzten Ladestation einstellen:

| Parameter                             | Einstellung Weboberfläche                                                                                                    |
|---------------------------------------|----------------------------------------------------------------------------------------------------|
| Verbindungstyp                        | ▶ "Ethernet" auswählen.                                                                                                    |
| OCPP Modus                            | ▶ "OCPP-J 1.6" auswählen.                                                                                                    |
| WebSockets JSON OCPP URL des Backends | ▶ WS / WSS-URL des OCPP-Backend-Systems ein-<br>tragen.                                                                                                    |
| HTTP Basic Authentication Passwort    | <ul> <li>Passwort der HTTP-Basisauthentifizierung eintra-<br/>gen.</li> <li>Ein leeres Feld bedeutet, dass keine HTTP-Basisau-<br/>thentifizierung verwendet wird.</li> </ul> |

![](_page_35_Picture_0.jpeg)

Für die Kommunikation zum Backend-System empfehlen wir die Verwendung einer sicheren Internetverbindung. Dies kann z. B. über eine vom Backend-System-Betreiber bereitgestellte SIM-Karte oder einer TLS-gesicherten Verbindung erfolgen. Bei Zugang über das öffentliche Internet sollte mindestens die HTTP-Basisauthentifizierung aktiviert werden, da die Daten ansonsten für unbefugte Dritte lesbar übertragen werden.

**1** Informationen zum OCPP und das Passwort für die HTTP-Basisauthentifizierung werden von Ihrem Backend-System-Betreiber bereitgestellt.

Auf die Schaltfläche "Save" klicken, um die Einstellung(en) zu speichern.

![](_page_36_Picture_0.jpeg)

### 7 Betrieb von lokalem und dynamischem Lastmanagement (DLM)

Beim Lastmanagement geht es in erster Linie darum, dass möglichst viele Fahrzeuge gleichzeitig laden können, ohne dabei die Energieversorgung zu überlasten. Die zur Verfügung stehende Energie soll optimal auf die angeschlossenen Fahrzeuge verteilt werden. Die Fahrzeuge sollen dabei mit dem jeweils höchst möglichen Ladestrom geladen werden.

Voraussetzung(en):

- ✓ Die Ladestationen befinden sich im gleichen Netzwerk.
- "4 Netzwerk einrichten" [> 17]

Es gibt zwei Grundlagen zur der Versorgung der gesamten Ladeinfrastruktur am Standort:

- Der Wert der maximalen Stromobergrenze ist statisch und entspricht z. B. dem Wert vom Hausanschluss bzw. der Vorsicherung der Ladeinfrastruktur.
- Wert der maximalen Stromobergrenze ist dynamisch und wird z. B. in Abhängigkeit von anderen Verbrauchern am Standort geregelt.

### Vorteile

- Kostenreduzierung / Kostenvermeidung
- Spitzenlastvermeidung
- reduzierter Ausbau des Netzanschlusses
- Energiebezug in Zeiträumen günstiger Tarife
- optimale Nutzung erneuerbarer Energie
- Flexibilität und Komfort
- Verfügbarkeit der Ladepunkte erhöhen
- intelligente und dynamische Regelungen f
  ür m
  öglichst schnelles und kostenoptimiertes Laden

### Funktionsweise

Beim Lastmanagement übernimmt immer einer der Ladepunkte im Verbund die Koordinierungsfunktion. Dieser Ladepunkt, welcher auch als DLM-Master bezeichnet wird, verteilt die maximal zur Verfügung stehende Energie entsprechend an die restlichen Ladepunkte im Verbund. Jeder Ladepunkt im Verbund kann (unabhängig davon, ob dieser bereits als Gateway-Ladepunkt konfiguriert ist) in der Weboberfläche als DLM-Master konfiguriert werden. Alle anderen Ladepunkte müssen als DLM-Satellites konfiguriert werden.

![](_page_37_Picture_0.jpeg)

![](_page_37_Figure_1.jpeg)

Abb. 23: DLM-Master - DLM-Satellites

- Das Lastmanagement verteilt den max. verfügbaren Netzanschlussstrom auf die angeschlossenen Fahrzeuge.
- Das Lastmanagement reagiert abhängig aller internen phasengenauen Messungen.
- Es werden alle aktuellen Ladeströme in "Echtzeit" berücksichtigt.
- Das Lastmanagement regelt die angeschlossenen Fahrzeuge im gesamten Ladepunktverbund gleichberechtigt. Die Regelung erfolgt in 1 A-Schritten.
- Reduziert sich der Ladestrom fahrzeugseitig am Ende des Ladevorgangs oder zum Pausieren der Ladung, so wird die frei werdende Stromreserve auf die weiterhin angeschlossenen Fahrzeuge verteilt.
- Ist ein externer Energiezähler an den DLM-Master angebunden, hängt der max. verfügbare Netzanschlussstrom vom restlichen Stromverbrauch des Standortes ab und wird je nach Auslastung automatisch reduziert oder erhöht. Bei Anbindung eines externen Energiezählers, können also weitere Stromverbraucher (außerhalb der Ladeinfrastruktur) mit berücksichtigt werden.

### Vernetzte Ladestationen einsehen

Sobald ein DLM-Master in der Weboberfläche definiert wurde, erscheint das Menü "Dashboard" > "DLM Status". Hier können keine Einstellungen vorgenommen werden. Es werden Informationen zur Netzwerkverbindung der jeweiligen Ladestation gegeben. In der Weboberfläche des DLM-Masters werden zusätzlich noch Informationen zu den Netzwerkeinstellungen ("DLM Konfiguration") und den Status der vernetzten Ladestationen ("DLM verbundene Slaves") gegeben.

![](_page_38_Picture_0.jpeg)

Im Folgenden werden die unterschiedlichen Möglichkeiten (Use Cases) des Lastmanagements und die hierfür notwendige Konfiguration beschrieben.

### 7.1 Use case: Parkplatz mit zwei Ladepunkten

Im Auslieferungszustand ist das Lastmanagement nicht konfiguriert, daher muss der Use case an dieser Stelle berücksichtigt werden.

### Einsatzbereich:

Aus Kostengründen kann es bei der Installation sinnvoll sein, die Versorgungsleitung nicht auf die volle Kapazität der Ladestation (z. B. bei AMEDIO® von 64 A (2 x 22 kW)) auszulegen, sondern diese z. B. auf 32 A zu begrenzen. Das Lastmanagement ermöglicht, dass ein angeschlossenes Fahrzeug mit 32 A laden kann. Sobald ein weiteres Fahrzeug eingesteckt wird, wird die Ladeleistung auf 16 A pro Ladepunkt begrenzt. Dadurch löst die Sicherung F3 nicht aus.

### Ziel für das Lastmanagement:

Die Höhe des Ladestroms beider Ladepunkte in Summe darf den Nennstrom der Sicherung F3 nicht übersteigen, damit die Stromversorgung und die Betriebssicherheit der Ladestation immer gegeben sind.

![](_page_38_Figure_8.jpeg)

Abb. 24: Lastmanagement bei einem Parkplatz mit zwei Ladepunkten

1 Leitungsschutzschalter für die LP1 und LP2 / Ladeeinrichtungs Unterverteilungsstrombegrenzung

Der maximale Anschlussstrom der Ladestation muss in der Weboberfläche des DLM-Masters in den Parametern "Ladeeinrichtungs Unterverteilungsstrombegrenzung (L1/L2/L3) [A]" und "Betreiber Unterverteilungsstrombegrenzung (L1/L2/L3) [A]" für alle drei Phasen mit 32 A konfiguriert werden.

### Einstellungen in der Weboberfläche von jeder vernetzten Ladestation

In der Weboberfläche von jeder vernetzten Ladestation zu dem Menü "Lastmanagement" > "Dynamisches Lastmanagement" navigieren.

![](_page_39_Picture_0.jpeg)

|                       | Dynamisches Lastmanagement                                  |            |           |                      |          |    |
|-----------------------|-------------------------------------------------------------|------------|-----------|----------------------|----------|----|
| DASHBOARD<br>NETZWERK | Dynamisches Lastmanagement - DLM<br>Master/Slave            | i          | DLM-Maste | er (mit internem DLM | I-Slave) | \$ |
| BACKEND               | DLM Netzwerk-ID                                             | <b>(i)</b> | 0         |                      |          |    |
| AUTORISIERUNG         | Discovery Broadcasting deaktivieren                         | <b>(i)</b> | Aus       |                      |          | \$ |
| LASTMANAGEMENT        | DLM Algorithmus Abtastrate                                  | i          | 30 sec    |                      |          | \$ |
| Modbus                | Aufwecken des Elektrofahrzeugs zulassen                     | í          | An        |                      |          | \$ |
| Dynamisches           | Ladeeinrichtungs                                            |            |           |                      |          |    |
| Lastmanagement        | Unterverteilungsstrombegrenzung (L1/L2/L3                   | (A]        | 32        | 32                   | 32       |    |
| INSTALLATION          |                                                             | G          |           |                      |          |    |
| SYSTEM                | Betreiber Unterverteilungsstrombegrenzung<br>(L1/L2/L3) [A] | í          | 32        | 32                   | 32       |    |

Abb. 25: Weboberfläche des DLM-Masters zur Konfiguration von Lastmanagement

Folgende Parameter in der Weboberfläche von jeder vernetzten Ladestation einstellen:

| Parameter                                                                 | Einstellung Weboberfläche                                                                                                    |
|---------------------------------------------------------------------------|----------------------------------------------------------------------------------------------------|
| Dynamisches Lastmana-<br>gement - DLM Master/<br>Slave                    | Stellt die Funktion des Ladepunkts in einem DLM-Netzwerk für das Lastmana-<br>gement ein. Der Ladepunkt, der die Einstellung "DLM-Master (mit internem<br>DLM-Slave)" bekommt, ist der DLM-Master. Der Ladepunkt, der die Einstellung<br>"DLM-Slave (Master-Auto-Discovery)" bekommt, ist der DLM-Satellite. |
| DLM Netzwerk-ID                                                           | Die Ladepunkte müssen dem gleichen DLM-Netzwerk zugeordnet sein.                                                                                                    |
| Ladeeinrichtungs Unter-<br>verteilungsstrombegren-<br>zung (L1/L2/L3) [A] | Netzanschlussstrom, der für Lastmanagement maximal zur Verfügung steht.<br>Dieser Parameter kann nur in der Weboberfläche des DLM-Masters eingestellt<br>werden.                                                                                                    |
| Betreiber Untervertei-<br>lungsstrombegrenzung<br>(L1/L2/L3) [A]          | Stromobergrenze für Lastmanagement. Dieser Wert ist kleiner oder genauso groß wie "Ladeeinrichtungs Unterverteilungsstrombegrenzung (L1/L2/L3) [A]" Dieser Parameter kann nur in der Weboberfläche des DLM-Masters eingestellt werden.                                                                       |

- Auf die Schaltfläche "Save" klicken, um die Einstellung(en) zu speichern.
- ✓ Das Lastmanagement sorgt nun dafür, dass die Außenleiterströme in der Versorgungsleitung auf den jeweiligen Stromwert begrenzt sind.

### Beispiel

| Parameter                                        | Einstellung Weboberfläche              |                                        |  |  |  |  |
|--------------------------------------------------|----------------------------------------|----------------------------------------|--|--|--|--|
|                                                  | LP1 / DLM-Master                       | LP2 / DLM-Satellite                    |  |  |  |  |
| Dynamisches Lastmanagement - DLM<br>Master/Slave | DLM-Master (mit internem<br>DLM-Slave) | DLM-Slave (Master-Auto-Dis-<br>covery) |  |  |  |  |
| DLM Netzwerk-ID                                  | 0                                      | 0                                      |  |  |  |  |

![](_page_40_Picture_0.jpeg)

| Parameter                                                            | Einstellung Weboberfläche |    |    |                     |   |   |  |  |
|----------------------------------------------------------------------|---------------------------|----|----|---------------------|---|---|--|--|
|                                                                      | LP1 / DLM-Master          |    |    | LP2 / DLM-Satellite |   |   |  |  |
| Ladeeinrichtungs Unterverteilungsstrom-<br>begrenzung (L1/L2/L3) [A] | 32                        | 32 | 32 | -                   | - | - |  |  |
| Betreiber Unterverteilungsstrombegren-<br>zung (L1/L2/L3) [A]        | 32                        | 32 | 32 | -                   | - | - |  |  |

Bei Bedarf kann ein Lastprofil für 24 h eingerichtet werden.

"7.7 Statisches Lastprofil für 24 h" [> 55]

### 7.2 Use case: Parkplatz mit mehreren Ladepunkten

### Einsatzbereich:

Aus Kostengründen kann es bei der Installation sinnvoll sein, die Versorgungsleitung nicht auf die volle Kapazität des Ladepunktverbunds (alle Ladestationen an einer Versorgungsleitung) auszulegen, sondern diese zu begrenzen. Alle angeschlossenen Fahrzeuge laden solange mit voller Ladeleistung, bis der maximale Strom für die Versorgungsleitung erreicht ist. Steckt sich ein weiteres Fahrzeug in einen Ladepunkt ein, verteilt das Lastmanagement die Ladeströme entsprechend intelligent an alle Fahrzeuge.

Ziel für das Lastmanagement:

Die Höhe des Ladestroms sämtlicher Ladepunkte in Summe darf den Nennstrom der Sicherung F3 nicht übersteigen, damit die Stromversorgung und die Betriebssicherheit der Ladestationen immer gegeben ist.

![](_page_40_Figure_9.jpeg)

Abb. 26: Lastmanagement bei einem Parkplatz mit mehreren Ladepunkten (Beispiel)

1 Hauptsicherung / Ladeeinrichtungs Unterverteilungsstrombegrenzung

![](_page_41_Picture_0.jpeg)

### Beispiel

| Parameter                                                            | Einstellung Weboberfläche              |     |     |                                        |   |   |  |  |
|----------------------------------------------------------------------|----------------------------------------|-----|-----|----------------------------------------|---|---|--|--|
|                                                                      | LP1 / DLM-Master                       |     |     | LP2 / LP3 / LP4 / DLM-Satellit         |   |   |  |  |
| Dynamisches Lastmanagement - DLM<br>Master/Slave                     | DLM-Master (mit internem<br>DLM-Slave) |     |     | DLM-Slave (Master-Auto-Dis-<br>covery) |   |   |  |  |
| DLM Netzwerk-ID                                                      | 0                                      |     | 0   |                                        |   |   |  |  |
| Ladeeinrichtungs Unterverteilungsstrom-<br>begrenzung (L1/L2/L3) [A] | 100                                    | 100 | 100 | -                                      | - | - |  |  |
| Betreiber Unterverteilungsstrombegren-<br>zung (L1/L2/L3) [A]        | 100                                    | 100 | 100 | -                                      | - | - |  |  |

Bei Bedarf kann ein Lastprofil für 24 h eingerichtet werden.

"7.7 Statisches Lastprofil für 24 h" [> 55]

### 7.3 Use case: Parkplatz mit mehrere Ladestationen und gemeinsamen Netzanschluss

Einsatzbereiche:

- Aus Kostengründen kann es bei der Installation sinnvoll sein, die Versorgungsleitung nicht auf die volle Kapazität aller Ladestationen an jeweils einer Versorgungsleitung auszulegen, sondern diese zu begrenzen. Alle angeschlossenen Fahrzeuge laden solange mit voller Ladeleistung, bis der maximale Strom für die Versorgungsleitung erreicht ist. Steckt sich ein weiteres Fahrzeug in einen Ladepunkt ein, verteilt das Lastmanagement die Ladeströme entsprechend intelligent an alle Fahrzeuge.
- Die Ladepunkte können an verschiedenen Versorgungsleitungen angeschlossen werden und sich trotzdem im selben Netzwerk (z. B. zur gemeinsamen Kommunikation mit einem Backend-System) befinden. Durch die Vergabe von einer Lastmanagement-Netzwerk-ID ("DLM Netzwerk-ID") ist es möglich, für jede Versorgungsleitung eigenes Lastmanagement zu betreiben.

Ziel für das Lastmanagement:

Sicherstellung von Stromversorgung und Betriebssicherheit eines Verbunds von definierten Ladepunkten.

![](_page_42_Picture_0.jpeg)

![](_page_42_Figure_1.jpeg)

![](_page_42_Figure_2.jpeg)

- 1 Hauptsicherung für den Ladepunktverbund mit der Netzwerk-ID =1 / Ladeeinrichtungs Unterverteilungsstrombegrenzung
- 2 Hauptsicherung für den Ladepunktverbund mit der Netzwerk-ID =0 / Ladeeinrichtungs Unterverteilungsstrombegrenzung
- 3 Netzwerk-ID = 1 (grün markiert)
- 4 Netzwerk-ID = 0 (orange markiert)

### Einstellungen in der Weboberfläche von jeder vernetzten Ladestation

In der Weboberfläche von jeder vernetzten Ladestation zu dem Menü "Lastmanagement" > "Dynamisches Lastmanagement" navigieren.

| DASHBOARD                                     | Dynamisches Lastmanagement                                    |            |           |                      |          |    |
|-----------------------------------------------|---------------------------------------------------------------|------------|-----------|----------------------|----------|----|
| NETZWERK                                      | Dynamisches Lastmanagement - DLM<br>Master/Slave              | í          | DLM-Maste | er (mit internem DLN | I-Slave) | \$ |
| BACKEND                                       | DLM Netzwerk-ID                                               | <b>(i)</b> | 0         |                      |          |    |
|                                               | Discovery Broadcasting deaktivieren                           | i          | Aus       |                      |          | \$ |
| Lokal                                         | DLM Algorithmus Abtastrate                                    | (1)        | 30 sec    |                      |          | \$ |
| Modbus                                        | Aufwecken des Elektrofahrzeugs zulassen                       | i          | An        |                      |          | \$ |
| Dynamisches<br>Lastmanagement<br>INSTALLATION | Ladeeinrichtungs<br>Unterverteilungsstrombegrenzung (L1/L2/L3 | (A]        | 100       | 100                  | 100      |    |
| SYSTEM                                        | Betreiber Unterverteilungsstrombegrenzung (L1/L2/L3) [A]      | i          | 100       | 100                  | 100      |    |

Abb. 28: Weboberfläche des DLM-Masters zur Konfiguration von Lastmanagement

![](_page_43_Picture_0.jpeg)

Folgende Parameter in der Weboberfläche von jeder vernetzten Ladestation einstellen:

| Parameter                                                                 | Einstellung Weboberfläche                                                                                                    |
|---------------------------------------------------------------------------|----------------------------------------------------------------------------------------------------|
| Dynamisches Lastmana-<br>gement - DLM Master/<br>Slave                    | Stellt die Funktion des Ladepunkts in einem DLM-Netzwerk für das Lastmana-<br>gement ein. Der Ladepunkt, der die Einstellung "DLM-Master (mit internem<br>DLM-Slave)" bekommt, ist der DLM-Master. Der Ladepunkt, der die Einstellung<br>"DLM-Slave (Master-Auto-Discovery)" bekommt, ist der DLM-Satellite. |
| DLM Netzwerk-ID                                                           | Die Ladepunkte müssen dem gleichen DLM-Netzwerk zugeordnet sein.                                                                                                    |
| Ladeeinrichtungs Unter-<br>verteilungsstrombegren-<br>zung (L1/L2/L3) [A] | Netzanschlussstrom, der für Lastmanagement maximal zur Verfügung steht.<br>Dieser Parameter kann nur in der Weboberfläche des DLM-Masters eingestellt<br>werden.                                                                                                    |
| Betreiber Untervertei-<br>lungsstrombegrenzung<br>(L1/L2/L3) [A]          | Stromobergrenze für Lastmanagement. Dieser Wert ist kleiner oder genauso groß wie "Ladeeinrichtungs Unterverteilungsstrombegrenzung (L1/L2/L3) [A]" Dieser Parameter kann nur in der Weboberfläche des DLM-Masters eingestellt werden.                                                                       |

- Auf die Schaltfläche "Save" klicken, um die Einstellung(en) zu speichern.
- ✓ Das Lastmanagement sorgt nun daf
  ür, dass die Au
  ßenleiterstr
  öme in der Versorgungsleitung auf den jeweiligen Stromwert begrenzt sind.

### Beispiel

| Einstellungen in der Weboberfläche - DLM Netzwerk-ID: 0              |                                        |     |     |                                        |   |   |  |
|----------------------------------------------------------------------|----------------------------------------|-----|-----|----------------------------------------|---|---|--|
| Parameter                                                            | LP5 / DLM-Master L                     |     |     | LP6 / LP7 / LP8 / DLM-Satellite        |   |   |  |
| Dynamisches Lastmanagement - DLM<br>Master/Slave                     | DLM-Master (mit internem<br>DLM-Slave) |     |     | DLM-Slave (Master-Auto-Dis-<br>covery) |   |   |  |
| DLM Netzwerk-ID                                                      | 0                                      |     |     | 0                                      |   |   |  |
| Ladeeinrichtungs Unterverteilungsstrom-<br>begrenzung (L1/L2/L3) [A] | 100                                    | 100 | 100 | -                                      | - | - |  |
| Betreiber Unterverteilungsstrombegren-<br>zung (L1/L2/L3) [A]        | 100                                    | 100 | 100 | -                                      | - | - |  |

| Einstellungen in d | ler Weboberfläche - | DLM Netzwerk-ID: 1 |
|--------------------|---------------------|--------------------|
|--------------------|---------------------|--------------------|

| Parameter                                                            | LP1 / DLM-Master L                     |     |     | LP2 / LP3 / LP4 / DLM-Satellit         |   |   |
|----------------------------------------------------------------------|----------------------------------------|-----|-----|----------------------------------------|---|---|
| Dynamisches Lastmanagement - DLM<br>Master/Slave                     | DLM-Master (mit internem<br>DLM-Slave) |     |     | DLM-Slave (Master-Auto-Dis-<br>covery) |   |   |
| DLM Netzwerk-ID                                                      | 1                                      |     |     | 1                                      |   |   |
| Ladeeinrichtungs Unterverteilungsstrom-<br>begrenzung (L1/L2/L3) [A] | 100                                    | 100 | 100 | -                                      | - | - |
| Betreiber Unterverteilungsstrombegren-<br>zung (L1/L2/L3) [A]        | 100                                    | 100 | 100 | -                                      | - | - |

Bei Bedarf kann ein Lastprofil für 24 h eingerichtet werden.

![](_page_44_Picture_0.jpeg)

### "7.7 Statisches Lastprofil für 24 h" [> 55]

### 7.4 Use case: Berücksichtigung dynamischer Messwerte eines externen Energiezählers (Standalone Anwendung mit einem Ladepunkt und Master-Satellite Anwendung mit mehreren Ladestationen und gemeinsamen Netzanschluss)

Voraussetzung(en):

- ✓ Das Lastmanagement kann den Netzanschluss-Strom nicht dynamisch an die einzelnen Ladepunkte verteilen. Daher müssen die Anschlussleitungen der Ladestationen für die volle Kapazität aller angeschlossenen Ladestationen ausgelegt sein. Alternativ kann den Ladepunkten einen maximalen Ladestrom zugewiesen werden. Dazu muss der Parameter " Strombegrenzung der Installation [A]" so eingestellt werden, dass die Summe aller Ladeströme in einem DLM-Netzwerk die Kapazität der Anschlussleitungen nicht übersteigt.
- ✓ Alle Ladestationen haben dieselbe DLM Netzwerk-ID zugewiesen bekommen.
- Ein vernetzungsf\u00e4higer Modbus-Energiez\u00e4hler mit Ethernet-Schnittstelle und TCP/IP Protokoll (z. B. Siemens PAC2200) ist in der Stromverteilung installiert und \u00fcber den Switch im gleichen Netzwerk wie die Ladestationen eingebunden.

Ziel für das Lastmanagement:

Sicherstellung von Stromversorgung und Betriebssicherheit eines Verbunds von Ladepunkten.

### Einsatzbereich:

Um eine Überlast am Gebäudeanschluss mit einem oder mehreren Ladepunkten zu verhindern (Blackoutschutz), ist es notwendig, die aktuellen Stromwerte aus dem Gebäudeanschluss mit einem zusätzlichen externen Energiezähler zu erfassen. Von dem Energiezähler werden ebenfalls andere Verbraucher im Gebäude berücksichtigt.

Der externe Energiezähler kann so platziert sein, dass nur die externen Verbraucher gemessen werden oder, dass die externen Verbraucher und die Ladestation(en) gemessen werden.

Die ECU ist mit folgenden Energiezählern kompatibel:

1. Siemens PAC2200:

- Indirekte Messung über einen Wandler (5 A):
  - 7KM2200-2EA30-1JA1 (mit MID-Zulassung)
  - 7KM2200-2EA30-1EA1 (ohne MID-Zulassung)
- Direktmessung (bis 65 A)
  - 7KM2200-2EA40-1JA1 (mit MID-Zulassung)
  - 7KM2200-2EA40-1EA1 (ohne MID-Zulassung)
- 2. Phoenix EEM-MB371-EIP 2907976:

Dieser Energiezähler ermöglicht zusätzlich einen direkten Anschluss von Rogowski-Spulen. Der Energiezähler muss als Modbus TCP Slave konfiguriert sein.

![](_page_45_Picture_0.jpeg)

3. Kostal Smart Energy Meter 10507524:

Dafür ist die Einstellung "Modbus B-Control EM300-LR (TCP)" in der Weboberfläche (Parameter "Konfiguration Externer Zähler") erforderlich. Außerdem muss der Energiezähler als Modbus TCP Slave konfiguriert sein.

4. TQ Energy Manager EM 420-LLRR:

Dafür ist die Einstellung "Modbus B-Control EM300-LR (TCP)" in der Weboberfläche (Parameter "Konfiguration Externer Zähler") erforderlich. Außerdem muss der Energiezähler als Modbus TCP Slave konfiguriert sein.

### 7.4.1 Option 1: Energiezähler misst nur externe Verbraucher

Der DLM-Master fragt in regelmäßigen Abständen den aktuellen Verbrauch, den der Energiezähler M2 misst, ab. Der DLM-Master zieht den aktuellen Verbrauch am Energiezähler M2 vom eingestellten Wert im Parameter "Netzanschlussstrombegrenzung (L1/L2/L3) [A]" ab und stellt den restlichen Strom den Ladestationen zur Verfügung. Der Ladestrom wird gleichmäßig an alle angeschlossenen Fahrzeuge verteilt.

Die Vernetzung zwischen Energiezähler und der Ladestation erfolgt über eine Direktverbindung oder über einen Switch / Router.

![](_page_46_Picture_0.jpeg)

### Anschluss Beispiel: Einfamilienhaus (Standalone)

![](_page_46_Figure_2.jpeg)

Abb. 29: Energiezähler misst nur externen Verbraucher: Anschluss Beispiel bei einem Einfamilienhaus (Standalone)

- 1 Netz
- 2 Hauptsicherung F1 / Ladeeinrichtungs Unterverteilungsstrombegrenzung
- 3 Hauptenergiezähler M1
- 4 Leitungsschutzschalter für den LP1
- 5 Sicherung F2
- 6 Energiezähler M2
- 7 Switch / Router

![](_page_47_Picture_0.jpeg)

![](_page_47_Figure_1.jpeg)

### Anschluss Beispiel: Mehrfamilienhaus (Master-Satellite)

Abb. 30: Energiezähler misst nur externe Verbraucher: Anschluss Beispiel bei einem Mehrfamilienhaus (Master-Satellite) (Beispiel: AMTRON® mit integrierten Fehlerstromschutzschalter und Leitungsschutzschalter)

- 1 Netz
- 2 Hauptsicherung F1 / Ladeeinrichtungs Unterverteilungsstrombegrenzung
- 3 Hauptenergiezähler M1
- 4 Leitungsschutzschalter für die LP1, LP2, LP3, ...
- 5 Sicherung F2
- 6 Energiezähler M2
- 7 Switch / Router

### Einstellungen in der Weboberfläche des DLM-Masters

In der Weboberfläche von dem DLM-Master zu dem Menü "Lastmanagement" > "Dynamisches Lastmanagement" navigieren.

![](_page_48_Picture_0.jpeg)

|                               | Dynamisches Lastmanagement                                    |            |             |                      |         |
|-------------------------------|---------------------------------------------------------------|------------|-------------|----------------------|---------|
| NETZWERK                      | Dynamisches Lastmanagement - DLM<br>Master/Slave              | <b>(i)</b> | DLM-Maste   | r (mit internem DLM  | -Slave) |
| BACKEND                       | DLM Netzwerk-ID                                               | ١          | 0           |                      |         |
| AUTORISIERUNG                 | Discovery Broadcasting deaktivieren                           | ١          | Aus         |                      |         |
| LASTMANAGEMENT                | DLM Algorithmus Abtastrate                                    | (j)        | 30 sec      |                      |         |
| Lokal<br>Modbus               | Aufwecken des Elektrofahrzeugs zulassen                       | (i)        | An          |                      |         |
| Dynamisches<br>Lastmanagement | Ladeeinrichtungs<br>Unterverteilungsstrombegrenzung (L1/L2/L3 | 3) [A]     | 100         | 100                  | 100     |
| SYSTEM                        | Betreiber Unterverteilungsstrombegrenzung<br>(L1/L2/L3) [A]   | <b>(i)</b> | 100         | 100                  | 100     |
|                               | Externe Zählerunterstützung                                   | <b>(i)</b> | An          |                      |         |
| V -                           | Konfiguration Externer Zähler                                 | (j)        | Modbus Sie  | mens 7KM2200 (TC     | P)      |
|                               | IP-Adresse des externen Zählers                               | (j)        | 192.168.0.2 |                      |         |
|                               | Portnummer des externen Zählers                               | <b>(i)</b> | 80          |                      |         |
|                               | Netzanschlussstrombegrenzung (L1/L2/L3)                       | [A]<br>(j) | 100         | 100                  | 100     |
|                               | Sicherheitsmarge bei externer Last (L1/L2/L<br>[A]            | _3)        | 0           | 0                    | 0       |
|                               | Rückfallebene der externen Last (L1/L2/L3)                    | [A]        | 9999        | 9999                 | 9999    |
|                               | Externe Zähler Topologie                                      | <b>(i)</b> | Ohne Lades  | tations-Unterverteil | ung     |

Abb. 31: Weboberfläche des DLM-Masters zur Konfiguration von Lastmanagement

▶ Folgende Parameter in der Weboberfläche des DLM-Masters einstellen:

| Parameter                | Einstellung                                    |
|--------------------------|------------------------------------------------|
| Externe Zähler Topologie | "Ohne Ladestations-Unterverteilung" auswählen. |

### Beispiel

| Parameter                                                            | Einstellung LP1 /                     | DLM-Master      |      |
|----------------------------------------------------------------------|---------------------------------------|-----------------|------|
| Dynamisches Lastmanagement - DLM Master/Slave                        | e DLM-Master (mit internem DLM-Slave) |                 | ive) |
| Ladeeinrichtungs Unterverteilungsstrombegren-<br>zung (L1/L2/L3) [A] | 100                                   | 100             | 100  |
| Betreiber Unterverteilungsstrombegrenzung (L1/L2/L3) [A]             | 100                                   | 100             | 100  |
| Externe Zählerunterstützung                                          | An                                    |                 |      |
| Konfiguration Externer Zähler                                        | Modbus Siemens                        | s 7KM2200 (TCP) |      |

![](_page_49_Picture_0.jpeg)

| Parameter                                   | Einstellung LP1 / | DLM-Master         |     |
|---------------------------------------------|-------------------|--------------------|-----|
| IP-Adresse des externen Zählers             | 192.168.0.2       |                    |     |
| Portnummer des externen Zählers             | 80                |                    |     |
| Netzanschlussstrombegrenzung (L1/L2/L3) [A] | 100               | 100                | 100 |
| Externe Zähler Topologie                    | Ohne Ladestatio   | ns-Unterverteilung | 1   |

### IP-Adresse und Port-Nummer des Energiezählers Siemens 7KM2200 (TCP) abfragen

Dazu werden die Tasten F1, F2, F3 und F4 am Energiezähler benötigt.

- Taste F4 drücken, um das Menü zu öffnen.
- Taste F2 drücken und zu "Einstellungen" navigieren.
- Taste F4 drücken, um "Einstellungen" zu öffnen.
- Mehrfach die Taste F3 drücken und zu "Kommunikation" navigieren.
- Taste F4 drücken, um "Kommunikation" zu öffnen.
- ▶ Taste F4 drücken, um "Modbus TCP" zu öffnen.
- Taste F3 drücken und zu "IP: IP-Adresse des Zählers" navigieren. IP-Adresse des Energiezählers notieren.
- Mehrfach die Taste F3 drücken und zu "Modbus Port" navigieren. Port-Nummer des Energiezählers notieren.
- ▶ 4 x die Taste F1 drücken, um das Menü zu schließen.

#### 7.4.2 Option 2: Energiezähler misst externe Verbraucher und Ladestationen (Gesamtverbrauch)

Der DLM-Master fragt in regelmäßigen Abständen den aktuellen Verbrauch, den der Energiezähler M2 misst, ab. Der DLM-Master regelt die einzelnen Ladeströme der Ladepunkte so nach, dass der Messwert des Energiezählers M2 den eingestellten Wert "Netzanschlussstrombegrenzung (L1/L2/L3) [A]" nicht überschreitet. Der Ladestrom wird gleichmäßig an alle angeschlossenen Fahrzeuge verteilt.

Die Vernetzung zwischen Energiezähler und der Ladestation erfolgt über eine Direktverbindung oder über einen Switch / Router.

![](_page_50_Picture_0.jpeg)

### Anschluss Beispiel: Einfamilienhaus (Standalone)

![](_page_50_Figure_2.jpeg)

Abb. 32: Energiezähler misst den Gesamtverbrauch: Anschluss Beispiel bei einem Einfamilienhaus (Standalone)

- 1 Netz
- 2 Hauptsicherung F1 / Ladeeinrichtungs Unterverteilungsstrombegrenzung
- 3 Hauptenergiezähler M1
- 4 Energiezähler M2
- 5 Leitungsschutzschalter für den LP1
- 6 Sicherung F2
- 7 Switch / Router

![](_page_51_Picture_0.jpeg)

## 

### Anschluss Beispiel: Mehrfamilienhaus (Master-Satellite)

Abb. 33: Energiezähler misst den Gesamtverbrauch: Anschluss Beispiel bei einem Mehrfamilienhaus (Master-Satellite) (Beispiel: AMTRON® mit integrierten Fehlerstromschutzschalter und Leitungsschutzschalter)

- 1 Netz
- 2 Hauptsicherung F1 / Ladeeinrichtungs Unterverteilungsstrombegrenzung
- 3 Hauptenergiezähler M1
- 4 Energiezähler M2
- 5 Leitungsschutzschalter für die LP1, LP2, LP3. ...
- 6 Sicherung F2
- 7 Switch / Router

### Einstellungen in der Weboberfläche des DLM-Masters

In der Weboberfläche von dem DLM-Master zu dem Menü "Lastmanagement" > "Dynamisches Lastmanagement" navigieren.

![](_page_52_Picture_0.jpeg)

|                               | Dynamisches Lastmanagement                                  |            |              |                      |          |
|-------------------------------|-------------------------------------------------------------|------------|--------------|----------------------|----------|
| NETZWERK                      | Dynamisches Lastmanagement - DLM<br>Master/Slave            | ٩          | DLM-Maste    | er (mit internem DLN | A-Slave) |
| BACKEND                       | DLM Netzwerk-ID                                             | ١          | 0            |                      |          |
| AUTORISIERUNG                 | Discovery Broadcasting deaktivieren                         | <b>(i)</b> | Aus          |                      |          |
| ASTMANAGEMENT                 | DLM Algorithmus Abtastrate                                  | <b>(i)</b> | 30 sec       |                      |          |
| .okal<br>Modbus               | Aufwecken des Elektrofahrzeugs zulasser                     | (i)        | An           |                      |          |
| Dynamisches<br>_astmanagement | Ladeeinrichtungs<br>Unterverteilungsstrombegrenzung (L1/L2/ | L3) [A]    | 100          | 100                  | 100      |
| SYSTEM                        | Betreiber Unterverteilungsstrombegrenzu (L1/L2/L3) [A]      | ng         | 100          | 100                  | 100      |
|                               | Externe Zählerunterstützung                                 | <b>(i)</b> | An           |                      |          |
| 12 -                          | Konfiguration Externer Zähler                               | i          | Modbus Sie   | emens 7KM2200 (TC    | P)       |
|                               | IP-Adresse des externen Zählers                             | ١          | 192.168.0.2  |                      |          |
|                               | Portnummer des externen Zählers                             | (i)        | 80           |                      |          |
|                               | Netzanschlussstrombegrenzung (L1/L2/L3                      | i) [A]     | 100          | 100                  | 100      |
|                               | Sicherheitsmarge bei externer Last (L1/L2<br>[A]            | 2/L3)      | 0            | 0                    | 0        |
|                               | Rückfallebene der externen Last (L1/L2/L                    | 3) [A]     | 9999         | 9999                 | 9999     |
|                               | Externe Zähler Topologie                                    | <b>(i)</b> | Inklusive La | destations-Unterver  | teilung  |

Abb. 34: Weboberfläche des DLM-Masters zur Konfiguration von Lastmanagement

Folgende Parameter in der Weboberfläche des DLM-Masters einstellen:

| Parameter                | Einstellung                                         |
|--------------------------|-----------------------------------------------------|
| Externe Zähler Topologie | "Inklusive Ladestations-Unterverteilung" auswählen. |

### Beispiel

| Parameter                                                            | Einstellung LP1 /                     | DLM-Master      |      |
|----------------------------------------------------------------------|---------------------------------------|-----------------|------|
| Dynamisches Lastmanagement - DLM Master/Slave                        | e DLM-Master (mit internem DLM-Slave) |                 | ive) |
| Ladeeinrichtungs Unterverteilungsstrombegren-<br>zung (L1/L2/L3) [A] | 100                                   | 100             | 100  |
| Betreiber Unterverteilungsstrombegrenzung (L1/L2/L3) [A]             | 100                                   | 100             | 100  |
| Externe Zählerunterstützung                                          | An                                    |                 |      |
| Konfiguration Externer Zähler                                        | Modbus Siemens                        | s 7KM2200 (TCP) |      |

![](_page_53_Picture_0.jpeg)

| Parameter                                   | Einstellung LP1 / | DLM-Master         |     |
|---------------------------------------------|-------------------|--------------------|-----|
| IP-Adresse des externen Zählers             | 192.168.0.2       |                    |     |
| Portnummer des externen Zählers             | 80                |                    |     |
| Netzanschlussstrombegrenzung (L1/L2/L3) [A] | 100               | 100                | 100 |
| Externe Zähler Topologie                    | Inklusive Ladesta | tions-Unterverteil | ung |

### IP-Adresse und Port-Nummer des Energiezählers Siemens 7KM2200 (TCP) abfragen

Dazu werden die Tasten F1, F2, F3 und F4 am Energiezähler benötigt.

- Taste F4 drücken, um das Menü zu öffnen.
- Taste F2 drücken und zu "Einstellungen" navigieren.
- Taste F4 drücken, um "Einstellungen" zu öffnen.
- Mehrfach die Taste F3 drücken und zu "Kommunikation" navigieren.
- Taste F4 drücken, um "Kommunikation" zu öffnen.
- Taste F4 drücken, um "Modbus TCP" zu öffnen.
- Taste F3 drücken und zu "IP: IP-Adresse des Zählers" navigieren. IP-Adresse des Energiezählers notieren.
- Mehrfach die Taste F3 drücken und zu "Modbus Port" navigieren. Port-Nummer des Energiezählers notieren.
- ▶ 4 x die Taste F1 drücken, um das Menü zu schließen.

## 7.5 Use case: Schnittstelle (Modbus TCP Server) für Energiemanagementsysteme (EMS) aktivieren

| A. 77          | Modbus                                                     |            |          |    |
|----------------|------------------------------------------------------------|------------|----------|----|
| DASHBOARD      | Modbus TCP Server                                          | ١          | An       | \$ |
| BACKEND        | Modbus TCP Server Basis-Portnummer                         | (1)        | 502      |    |
| AUTORISIERUNG  | Modbus TCP Server Registersatz                             | (i)        | MENNEKES | \$ |
| LASTMANAGEMENT | Erlaube Modbus TCP Server Starten/Stopp<br>der Transaktion | oen<br>(j) | An       | \$ |
| Modbus         | Erlaube UID über Modbus TCP Server zu<br>übertragen        | (1)        | Aus      | ¢  |

Abb. 35: Weboberfläche zur Konfiguration von Modbus TCP

Wenn jede Ladestation separat durch ein EMS gesteuert werden soll, muss die Schnittstelle in der Weboberfläche von jeder Ladestation aktiviert werden.

Wenn der komplette Ladepunktverbund durch ein EMS gesteuert werden soll, muss die Schnittstelle nur in der Weboberfläche des DLM-Masters aktiviert werden.

Navigieren zu dem Menü "Lastmanagement" > "Modbus" und folgende Parameter einstellen:

| Parameter         | Einstellung       |
|-------------------|-------------------|
| Modbus TCP Server | ▶ "An" auswählen. |

![](_page_54_Picture_0.jpeg)

| Parameter                                                 | Einstellung                                                                                                    |
|-----------------------------------------------------------|----------------------------------------------------------------------------------------------------|
| Modbus TCP Server Basis-Portnummer                        | TCP Portnummer, auf die der Modbus TCP-Socket<br>Verbindungen akzeptiert.                                          |
| Modbus TCP Server Registersatz                            | "MENNEKES" auswählen.                                                                                              |
| Erlaube Modbus TCP Server Starten/Stoppen der Transaktion | ▶ "An" auswählen.                                                                                                  |
| Erlaube UID über Modbus TCP Server zu übertra-<br>gen     | Einstellung, ob das Energiemanagementsystem die<br>UID der RFID-Karte des aktuellen Ladevorgangs<br>auslesen darf. |

Die Modbus TCP Registertabelle kann auf Anfrage zur Verfügung gestellt werden.

### 7.6 Use case: Downgrade bei Verwendung des Energiezählers Siemens 7KM2200 (TCP)

Voraussetzung(en):

- ✓ Der externe Energiezähler Siemens 7KM2200 (TCP) wurde im Netzwerk eingebunden und konfiguriert.
- "7.4 Use case: Berücksichtigung dynamischer Messwerte eines externen Energiezählers (Standalone Anwendung mit einem Ladepunkt und Master-Satellite Anwendung mit mehreren Ladestationen und gemeinsamen Netzanschluss)" [» 43]

Der digitale Eingang des Energiezählers kann als Downgrade-Eingang zur Stromreduzierung für einen Ladepunkt oder einen Ladepunktverbund verwendet werden. Zur Ansteuerung des digitalen Eingangs gibt es zwei Möglichkeiten:

- über ein externes 12 V DC oder 24 V DC Steuersignal
- über ein Koppelrelais und einer zusätzlichen Spannungsversorgung

### Ansteuerung über ein externes 12 V DC oder 24 V DC Steuersignal

Das Steuersignal kann beispielsweise von einem externen Lastabwurfrelais oder einer externen Zeitschaltuhr erzeugt werden. Sobald das Steuersignal in Höhe von 12 V DC oder 24 V DC an dem digitalen Eingang anliegt, reduziert sich der Ladestrom gemäß der vorgenommenen Konfiguration.

Externes Steuersystem an Klemme 12 des digitalen Eingangs anschließen.

### Ansteuerung über ein Koppelrelais und einer zusätzlichen Spannungsversorgung

Der digitale Eingang kann mit einem Koppelrelais (SO) und einer zusätzlichen Spannungsversorgung (1) angesteuert werden.

![](_page_55_Picture_0.jpeg)

![](_page_55_Figure_1.jpeg)

Abb. 36: Ansteuerung über ein Koppelrelais und einer zusätzlichen Spannungsversorgung

- 1 Externe Spannungsversorgung, max. 30 V DC
- Externes Steuersystem an Klemme 12 des digitalen Eingangs anschließen.

### Konfiguration in der Weboberfläche der ECU

Navigieren zu dem Menü "Lastmanagement" > "Dynamisches Lastmanagement" und folgende Parameter einstellen:

| Parameter                                         | Einstellung                                          |
|---------------------------------------------------|------------------------------------------------------|
| Digitaleingang des Zählers                        | ▶ "An" auswählen.                                    |
| Digitaleingang des Zählers Stromoffset (L1/L2/L3) | Wert, um den die Stromobergrenze für Lastmana-       |
| [A]                                               | gement (Parameter "Betreiber Unterverteilungs-       |
|                                                   | strombegrenzung (L1/L2/L3) [A]") reduziert wird, so- |
|                                                   | bald der digitale Eingang angesteuert wird.          |

Auf die Schaltfläche "Save" klicken, um die Einstellung(en) zu speichern.

Im Menü "Dashboard" > "DLM Status" unter "Betreiber Unterverteilungsstrombegrenzung (L1/L2/L3) [A]" kann überprüft werden, ob die Stromobergrenze reduziert wird, sobald der digitale Eingang angesteuert wird.

#### Konfiguration des digitalen Eingangs am Energiezähler Siemens 7KM2200 (TCP)

Um die erforderliche Einstellung "HT/NT" auszuwählen, werden die Tasten F1, F2, F3 und F4 am Energiezähler benötigt.

- Taste F4 drücken, um das Menü zu öffnen.
- Taste F2 drücken und zu "Einstellungen" navigieren.
- ▶ Taste F4 drücken, um "Einstellungen" zu öffnen.
- Mehrfach die Taste F3 drücken und zu "Integrierte E/A" navigieren.
- Taste F4 drücken, um "Integrierte E/A" zu öffnen.
- Taste F3 drücken und zu "Dig. Eingang" navigieren.
- Taste F4 drücken, um "Dig. Eingang" zu öffnen.
- Taste F4 drücken, um "Aktion" zu öffnen.
- ▶ Taste F3 drücken und zu "HT/NT" navigieren.
- Taste F4 drücken, um "HT/NT" zu bestätigen.
- ▶ 4 x die Taste F1 drücken, um das Menü zu schließen.

![](_page_56_Picture_0.jpeg)

### 7.7 Statisches Lastprofil für 24 h

Es ist möglich, ein Lastprofil für 24 h einzutragen, um z. B. bekannte, alltägliche Engpässe bei der Energieversorgung zu umgehen. Die konfigurierten Strom-Grenzwerte werden vom DLM nicht überschritten.

Voraussetzung(en):

✓ Das Produkt ist an ein Backend-System angebunden (zur Synchronisation der Uhrzeit).

#### Einstellungen in der Weboberfläche des DLM-Masters

- ▶ In der Weboberfläche zum Menü "Lastmanagement" > "Dynamisches Lastmanagement" navigieren.
- Folgende Parameter in der Weboberfläche einstellen:

| Parameter                                     | Einstellung Weboberfläche                                                  |
|-----------------------------------------------|----------------------------------------------------------------------------|
| Dynamisches Lastmanagement - DLM Master/Slave | <ul> <li>"DLM-Master (mit internem DLM-Slave)" auswäh-<br/>len.</li> </ul> |
| Maximalstrom Zeitplan                         | ▶ "An" auswählen.                                                          |

Gewünschtes Lastprofil eintragen.

| DASHBOARD      | Maximalstrom Zeitplan | <b>③</b> | An | \$     |
|----------------|-----------------------|----------|----|--------|
| NETZWERK       | Hour L1               | L2       | L3 |        |
| BACKEND        | 0 32                  | 32       | 32 | Delete |
| AUTORISIERUNG  |                       |          |    |        |
| LASTMANAGEMENT | 7 16                  | 16       | 16 | Delete |
| Lokal          | 16 6                  | 6        | 6  | Delete |
| Modbus         |                       |          |    |        |
| Dynamisches    | 20 32                 | 32       | 32 | Delete |
| Lastmanagement | Add Entry             |          |    |        |

Abb. 37: Lastprofil eintragen

Die Einstellungen im obigen Beispiel führen zu folgendem Lastprofil:

| Uhrzeit (UTC) | Max. Ladestrom [A] |    |    |  |
|---------------|--------------------|----|----|--|
|               | L1                 | L2 | L3 |  |
| 0 – 7 Uhr     | 32                 | 32 | 32 |  |
| 7 – 16 Uhr    | 16                 | 16 | 16 |  |
| 16 – 20 Uhr   | 6                  | 6  | 6  |  |
| 20 – 0 Uhr    | 32                 | 32 | 32 |  |

Auf die Schaltfläche "Save" klicken, um die Einstellung(en) zu speichern.

![](_page_57_Picture_0.jpeg)

Die eingetragenen Uhrzeiten beziehen sich auf die Weltzeit (UTC). In Ländern aus anderen
 Zeitzonen (z. B. UTC+1) müssen die Uhrzeiten entsprechend angepasst werden. Ggf. müssen die Uhrzeiten auch in Abhängigkeit von Sommerzeit und Winterzeit angepasst werden.

![](_page_58_Picture_0.jpeg)

### 8 Schieflastvermeidung

Unter Schieflast versteht man die ungleichmäßige Belastung der Außenleiter eines Dreiphasenwechselstromnetzes. Um Schieflast zu vermeiden, muss die Last gleichmäßig auf die drei Außenleiter aufgeteilt werden. In Deutschland ist gemäß den Technischen Anschlussbedingungen der Netzbetreiber (TAB) am Netzanschlusspunkt eine Asymmetrie auf bis zu 20 A begrenzt. Über die Weboberfläche kann eine Schieflast der Ladestation vermieden werden.

Eine Schieflast kann in folgenden Situationen vermieden werden:

- Zwei Ladepunkte in einer Ladestation (z. B. AMEDIO<sup>®</sup> Professional+ ; Betriebsart "Standalone Autostart"):
  - Bei zwei Ladepunkten in einem Netzwerk bezieht sich die Einstellung immer auf den Verbund der beiden Ladepunkte. Auch hier wird sichergestellt, dass auf der Versorgungsleitung zu der Ladestation nie eine Schieflast entsteht.
  - Bei zwei Ladepunkten und einem externen Energiezähler in einem Netzwerk wird die Schieflast an dem Punkt des externen Energiezählers vermieden. Es werden also auch andere Verbraucher berücksichtigt.
- Mehrere Ladepunkte (z. B. mehrere AMEDIO<sup>®</sup> Professional+; Betriebsart "vernetzt"):
  - Bei mehreren Ladepunkten in einem Netzwerk bezieht sich die Einstellung immer auf den Verbund aller Ladepunkte. Auch hier wird sichergestellt, dass auf der Versorgungsleitung zu den Ladestationen nie eine Schieflast entsteht.
  - Bei mehreren Ladepunkten und einem externen Energiezähler in einem Netzwerk wird die Schieflast an dem Punkt des externen Energiezählers vermieden. Es werden also auch andere Verbraucher berücksichtigt.

### Einstellungen in der Weboberfläche von jeder vernetzten Ladestation

In der Weboberfläche von jeder vernetzten Ladestation zu dem Menü "Lastmanagement" > "Dynamisches Lastmanagement" navigieren.

![](_page_59_Picture_0.jpeg)

| A                             | Dynamisches Lastmanagement                                   |            |            |                   |            |
|-------------------------------|--------------------------------------------------------------|------------|------------|-------------------|------------|
| NETZWERK                      | Dynamisches Lastmanagement - DLM<br>Master/Slave             | ١          | DLM-Master | (mit internem DLM | I-Slave) ♦ |
| BACKEND                       | DLM Netzwerk-ID                                              | <b>(i)</b> | 0          |                   |            |
| AUTORISIERUNG                 | Discovery Broadcasting deaktivieren                          | (1)        | Aus        |                   | \$         |
|                               | DLM Algorithmus Abtastrate                                   | (i)        | 30 sec     |                   | \$         |
| Modbus                        | Aufwecken des Elektrofahrzeugs zulassen                      | (i)        | An         |                   | \$         |
| Dynamisches<br>Lastmanagement | Ladeeinrichtungs<br>Unterverteilungsstrombegrenzung (L1/L2/L | 3) [A]     | 100        | 100               | 100        |
| SYSTEM                        | Betreiber Unterverteilungsstrombegrenzung<br>(L1/L2/L3) [A]  | )<br>(i)   | 100        | 100               | 100        |
|                               | Externe Zählerunterstützung                                  | <b>(i)</b> | Aus        |                   | \$         |
| V _                           | Schieflastvermeidung                                         | ١          | An         |                   | \$         |
|                               | Maximal erlaubte Schieflast [A]                              | (1)        | 20         |                   |            |

Abb. 38: Weboberfläche des DLM-Masters zur Konfiguration von Schieflastvermeidung

Folgende Parameter in der Weboberfläche von jeder vernetzten Ladestation einstellen:

| Parameter                                              | Einstellung Weboberfläche                                                                                                    |
|--------------------------------------------------------|----------------------------------------------------------------------------------------------------|
| Dynamisches Lastmana-<br>gement - DLM Master/<br>Slave | Stellt die Funktion des Ladepunkts in einem DLM-Netzwerk für das Lastmana-<br>gement ein. Der Ladepunkt, der die Einstellung "DLM-Master (mit internem<br>DLM-Slave)" bekommt, ist der DLM-Master. Der Ladepunkt, der die Einstellung<br>"DLM-Slave (Master-Auto-Discovery)" bekommt, ist der DLM-Satellite.                |
| Schieflastvermeidung                                   | Einstellung, ob Schieflasten begrenzt werden sollen. Die einzelnen Phasen-<br>ströme werden so begrenzt, dass die Differenz zwischen den einzelnen Pha-<br>senströmen den Wert im Parameter "Maximal erlaubte Schieflast [A]" nicht<br>überschreitet. Dieser Parameter muss nur für den DLM-Master eingestellt wer-<br>den. |
| Maximal erlaubte Schief-<br>last [A]                   | Maximale Differenz der einzelnen Phasenströme (in A). Dieser Parameter muss<br>nur für den DLM-Master eingestellt werden.                                                                                                    |

### Beispiel

| Parameter                                        | Einstellung Weboberfläche               |                                        |  |
|--------------------------------------------------|-----------------------------------------|----------------------------------------|--|
|                                                  | LP1 / DLM-Master                        | LP2 / DLM-Satellite                    |  |
| Dynamisches Lastmanagement -<br>DLM Master/Slave | DLM-Master (mit internem DLM-<br>Slave) | DLM-Slave (Master-Auto-Discove-<br>ry) |  |
| Schieflastvermeidung                             | An                                      | -                                      |  |
| Maximal erlaubte Schieflast [A]                  | 20                                      | -                                      |  |

![](_page_60_Picture_0.jpeg)

### 9 Downgrade-Eingang

Nur gültig für die Produktvarianten mit einem Schalteingang für Downgrade (Professional+\* 22, Professional+\* PnC 22, Professional\* 22, Professional\* PnC 22).

Sollte unter gewissen Umständen oder zu gewissen Zeiten der maximale Netzanschluss-Strom nicht zur Verfügung stehen, kann der Ladestrom über den Downgrade-Eingang reduziert werden. Der Downgrade-Eingang kann beispielsweise durch folgende Kriterien oder Steuerungssysteme angesteuert werden:

- Stromtarif
- Uhrzeit
- Lastabwurfsteuerung
- Manuelle Steuerung
- Externes Lastmanagement

Der Ladestrom kann entweder für das Lastmanagement des gesamten Ladepunktverbunds oder für jeden Ladepunkt einzeln reduziert werden.

Zur Reduzierung des Ladestroms für das Lastmanagement des gesamten Ladepunktverbunds ist ein externes 230 V Steuersignal notwendig, welches am DLM-Master angelegt wird. Zur Reduzierung des Ladestroms für jeden Ladepunkt einzeln ist je Ladepunkt ein externes 230 V Steuersignal notwendig. Das Steuersignal kann beispielsweise von einem externen Lastabwurfrelais oder einer externen Zeitschaltuhr erzeugt werden. Sobald das Steuersignal in Höhe von 230 V an dem Downgrade-Eingang anliegt, reduziert sich der Ladestrom gemäß der vorgenommenen Konfiguration in der Weboberfläche.

### Installation

### \Lambda ACHTUNG

### Sachschaden durch unsachgemäße Installation

Eine unsachgemäße Installation kann zu Beschädigungen oder Funktionsstörungen des Produkts führen. Bei der Installation folgende Anforderungen beachten:

- Die Spannung des Steuersignals darf maximal 230 V hoch sein.
- Geeignete Leitungsführung wählen, sodass Störbeeinflussungen vermieden werden.
- Sichere Trennung für die höchste vorkommende Spannung zur übrigen Installation berücksichtigen.

### Stromlaufplan beachten.

Voraussetzung(en):

1

- ✓ Das Steuerungssystem ist extern installiert.
- Betriebs- und Installationsanleitung beachten.

### Konfiguration von dem Downgrade-Eingang des gesamten Ladepunktverbunds

Es ist nicht möglich den Ladestrom für den gesamten Ladepunktverbund und für den einzelnen Ladepunkt gleichzeitig zu reduzieren. Die Einstellungen in der Weboberfläche können dann nicht gespeichert werden und es erscheint eine Fehlermeldung.

![](_page_61_Picture_0.jpeg)

In der Weboberfläche des DLM-Masters zu "Lastmanagement" > "Dynamisches Lastmanagement" navigieren.

| LASTMANAGEMENT   | Status des externen Eingengs 1         | (i)      | Onto 2 ver | venden |    |
|------------------|----------------------------------------|----------|------------|--------|----|
| Lokal            | Status des externen Eingangs i         | ~        | Opto 2 Ven | venden | •  |
| Modbus           | Externer Eingang 1 Stromoffset (L1/L2/ | (L3) [A] | -5         | -5     | -5 |
| ASKI über OCPP-S | Status des externen Eingangs 2         | (i)      | Abschalten |        | \$ |
| Lastmanagement   | Digitaleingang des Zählers             | (i)      | Aus        |        | \$ |

Abb. 39: Weboberfläche des DLM-Masters zur Konfiguration von dem Downgrade-Eingang des gesamten Ladepunktverbunds

Folgende Parameter in der Weboberfläche von dem DLM-Master einstellen:

| Parameter                                                                                                    | Einstellung                                                                                                    |  |
|----------------------------------------------------------------------------------------------------|----------------------------------------------------------------------------------------------------|--|
| Dynamisches Lastmanagement - DLM Master/Slave                                                                  | <ul> <li>"DLM-Master (mit internem DLM-Slave)" auswäh-<br/>len.</li> </ul>                                               |  |
| Status des externen Eingangs 1 (alternativ: Status des externen Eingangs 2)                                    | <ul> <li>"Opto 2 verwenden" auswählen.</li> </ul>                                                                        |  |
| Externer Eingang 1 Stromoffset (L1/L2/L3) [A] (alter-<br>nativ: Externer Eingang 2 Stromoffset (L1/L2/L3) [A]) | Stromwert, um den der Ladestrom reduziert wird.<br>Die Stromwerte müssen als negativer Wert (-) ein-<br>getragen werden. |  |
| •                                                                                                    |                                                                                                    |  |
| Der Fingang Opto 1" ist nicht belegt                                                                           |                                                                                                    |  |

### Konfiguration von dem Downgrade-Eingang eines einzelnen Ladepunkts

- Es ist nicht möglich den Ladestrom für den gesamten Ladepunktverbund und für den einzelnen Ladepunkt gleichzeitig zu reduzieren. Die Einstellungen in der Weboberfläche können dann nicht gespeichert werden und es erscheint eine Fehlermeldung.
- ▶ In der Weboberfläche zu "Lastmanagement" > "Lokal" navigieren.

ĭ

![](_page_62_Picture_0.jpeg)

| DASHBOARD                     | LASTMANAGEMENT                                                                     |    |
|-------------------------------|------------------------------------------------------------------------------------|----|
| NETZWERK                      | Lokal                                                                              |    |
| BACKEND                       | Betreiber-Strombegrenzung [A] 32                                                   |    |
| AUTORISIERUNG                 | Betreiber-Strombegrenzung [A] (Connector 2)<br>32                                  |    |
| Lokal                         | Energiemanagement von externem Input  Opto 2 verwenden                             | \$ |
| Modbus<br>ASKI über OCPP-S    | Energiemanagement von externem Input<br>(Connector 2) Opto 2 verwenden             | \$ |
| Dynamisches<br>Lastmanagement | Strombegrenzung für das<br>Energiemanagement von externem Eingang                  |    |
| INSTALLATION<br>SYSTEM        | Strombegrenzung für das<br>Energiemanagement von externem Eingang<br>(Connector 2) |    |

Abb. 40: Weboberfläche zur Konfiguration von dem Downgrade-Eingang eines einzelnen Ladepunkts

Folgende Parameter in der Weboberfläche einstellen:

| Linker Ladepunkt                                                             |                                                  |
|------------------------------------------------------------------------------|--------------------------------------------------|
| Parameter                                                                    | Einstellung                                      |
| Energiemanagement von externem Input                                         | "Opto 2 verwenden" auswählen.                    |
| Strombegrenzung für das Energiemanagement von externem Eingang               | Stromwert, auf den der Ladestrom reduziert wird. |
|                                                                              |                                                  |
| Rechter Ladepunkt                                                            |                                                  |
| Parameter                                                                    | Einstellung                                      |
| Energiemanagement von externem Input (Connec-<br>tor 2)                      | "Opto 2 verwenden" auswählen.                    |
| Strombegrenzung für das Energiemanagement von externem Eingang (Connector 2) | Stromwert, auf den der Ladestrom reduziert wird. |
|                                                                              |                                                  |

Der Eingang "Opto 1" ist nicht belegt.

![](_page_63_Picture_0.jpeg)

### 10 Glossar

| Begriff                                                                                                    | Erklärung                                                                                                    |
|----------------------------------------------------------------------------------------------------|----------------------------------------------------------------------------------------------------|
| DLM-Netzwerk / DLM-<br>Master / DLM-Satellite<br>bzw. DLM-Slave (Benen-<br>nung in der Weboberflä-<br>che) | Dynamisches Lastmanagement<br>Durch Lastmanagement werden die Ladeströme aller Ladepunkte, die sich in<br>einem DLM-Netzwerk befinden, reduziert, sobald die Summe aller Ladeströme<br>die einstellbare Stromobergrenze für Lastmanagement überschreitet. Lastma-<br>nagement kann in einem DLM-Netzwerk oder bei alleinstehenden Ladepunk-<br>ten betrieben werden.                                                                                                    |
| ECU                                                                                                    | Electronic Control Unit<br>Steuergerät                                                                                                    |
| EMS                                                                                                    | Energiemanagementsystem                                                                                                    |
| Gateway-Ladepunkt                                                                                          | Der Gateway-Ladepunkt fungiert im Netzwerk als ein Gateway, über das das<br>gesamte Netzwerk an ein Backend-System angebunden wird. Als Gateway-La-<br>depunkt kann jeder Master-Ladepunkt gewählt werden, der über ein Mobil-<br>funkmodem und über eine SIM-Karte zur Mobilfunkanbindung verfügt.                                                                                                    |
| LP                                                                                                    | Ladepunkt                                                                                                    |
| LS                                                                                                    | Ladestation                                                                                                    |
| Master / Slave                                                                                             | <ul> <li>Die beiden Ladepunkte innerhalb der AMEDIO<sup>®</sup> sind als Master-Slave-Verbindung (für OCPP) vorkonfiguriert. Über die Slave-ECU können beide Ladepunkte konfiguriert werden.</li> <li>Master-ECU = ECU auf der linken Seite = AF1</li> <li>Slave-ECU = ECU auf der rechten Seite = AF2</li> </ul>                                                                                                    |
| Netzwerk                                                                                                   | <ul> <li>Ein Ethernet-Netzwerk (hier "Netzwerk" genannt) besteht aus mehreren Ladestationen, die per Ethernet miteinander vernetzt sind. Die lokale Vernetzung kann für folgende Funktionen eingesetzt werden:</li> <li>Betrieb von Lastmanagement</li> <li>Anbindung mehrerer Ladepunkte an ein Backend-System über eine SIM-Karte (Mobilfunk)</li> <li>Es ist möglich, ein DLM-Netzwerk und ein Netzwerk zur Anbindung an ein Backend-System zusammen in einem Netzwerk aufzubauen.</li> </ul> |

MENNEKES

Elektrotechnik GmbH & Co. KG

Aloys-Mennekes-Str. 1 57399 KIRCHHUNDEM GERMANY

Phone: +49 2723 41-1 info@MENNEKES.de

www.chargeupyourday.com

![](_page_64_Picture_6.jpeg)